**Central Institute for Supervising and Testing in Agriculture** 

ISO 9001: 2008 www.ukzuz.cz

## PHYTOSANITARY PORTAL new tool for Czech farmers to encourage IPM uptake

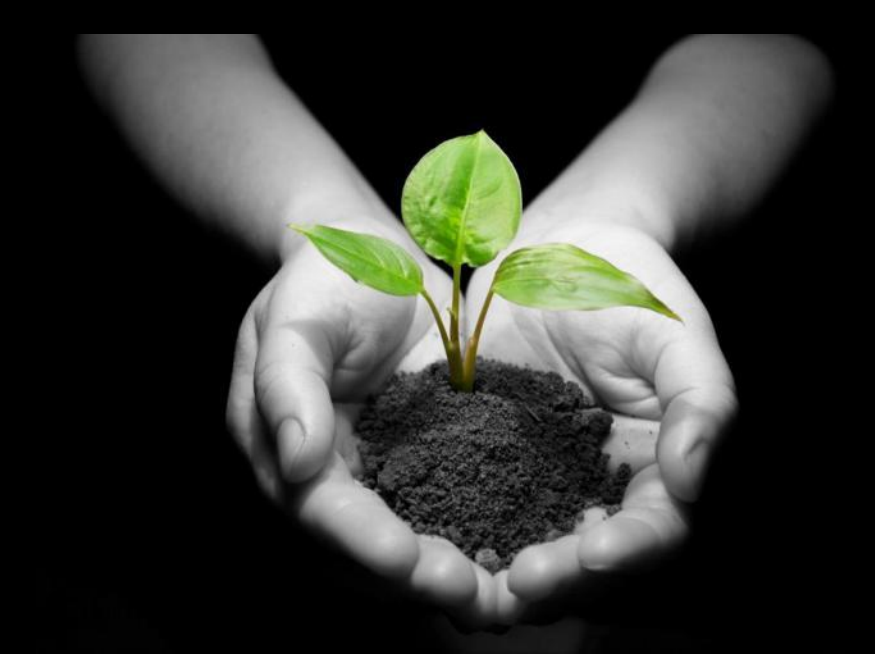

Stepanka Radova and Jakub Beranek ÚKZÚZ Zemědělská 1a, 613 00 BRNO

# WHY Phytosanitary portal?

- Facilitate the orientation in IPM task for everyone
- Recommendation for implementation of IPM
- Publication of actual knowledge of IPM research

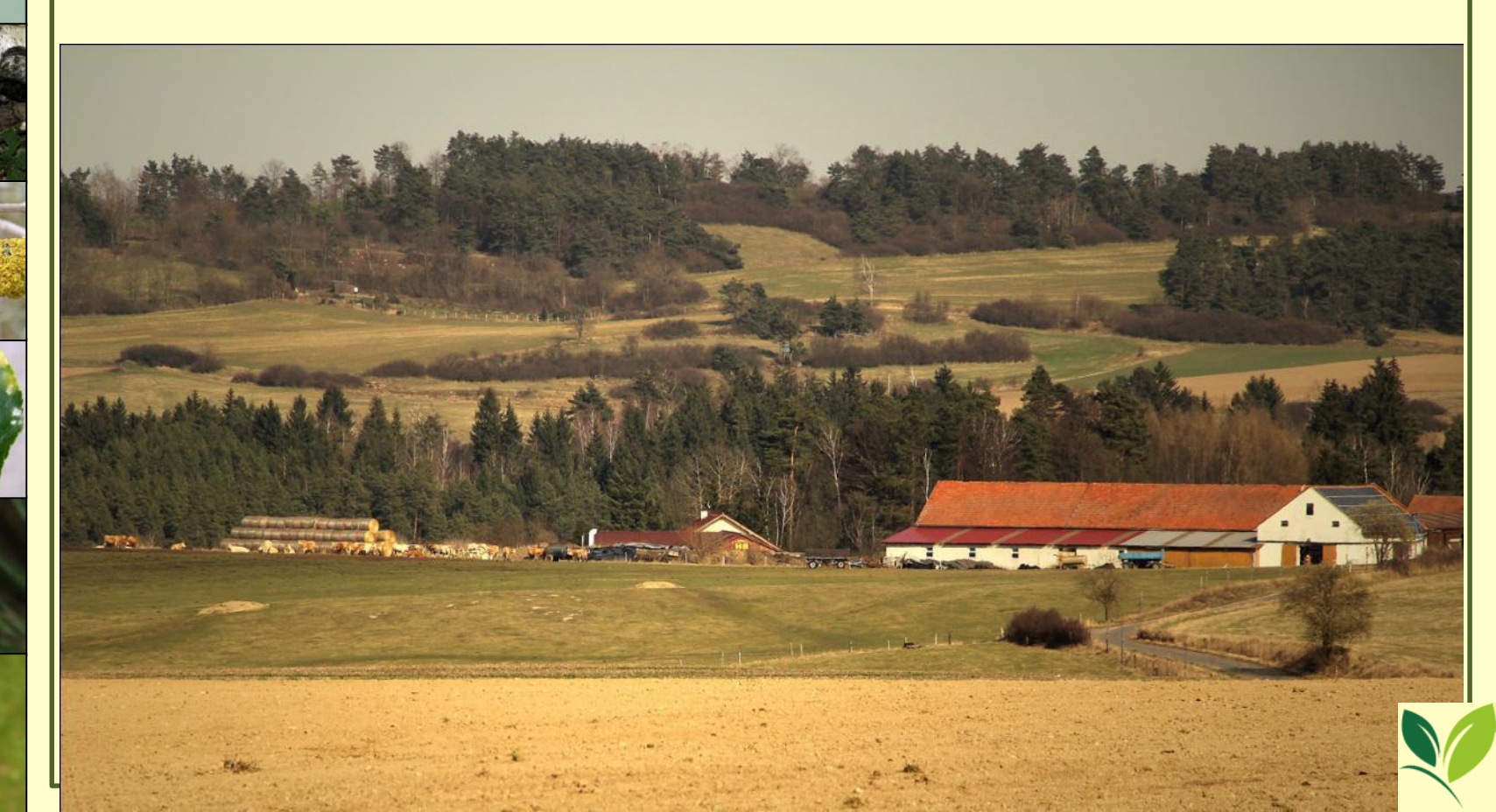

# Where is PP placed?

## <u>www.ukzuz.cz</u> $\Rightarrow$ Registry a aplikace $\Rightarrow$ **RL portál**

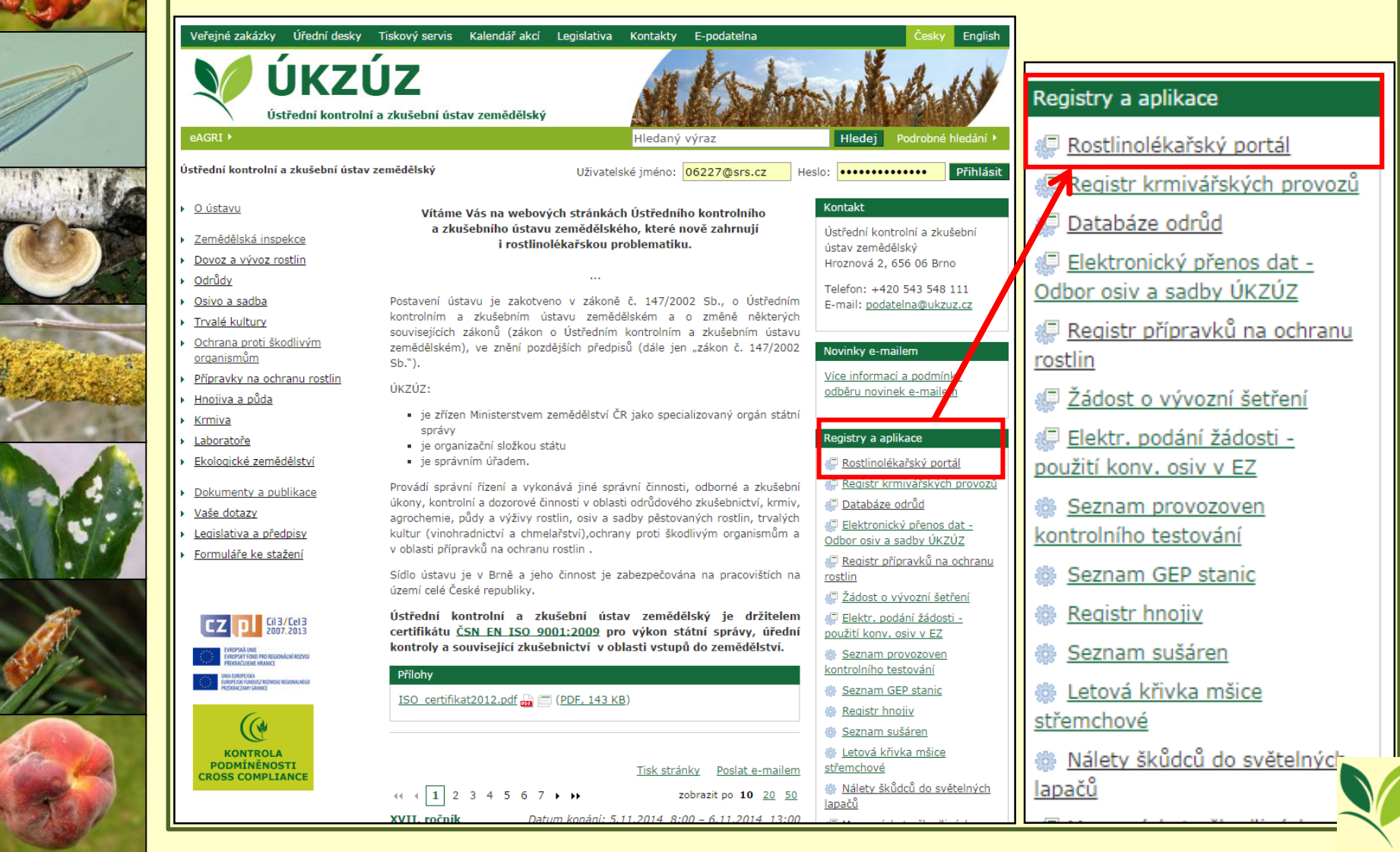

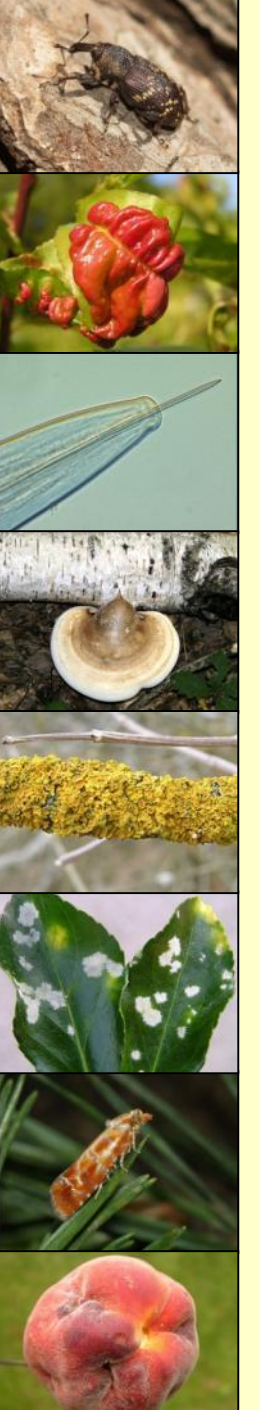

## 3 BASIC APPLICATIONS (so far)

- IPM GUIDELINES
- PHOTO GALLERY
- OCCURRENCE AND PROGNOSIS OF HO

| Úvodem • Metodi                                                           | ky IOR + <mark>Fotogalerie +</mark> Výskyt a prognóza ŠO                                                                                                    |                                                                                                    |
|---------------------------------------------------------------------------|----------------------------------------------------------------------------------------------------|----------------------------------------------------------------------------------------------------|
| Rostlinole<br>Metodiky IOR > Obec                                         | <b>kařský portál</b><br>ne informace > Úvodem                                                                                                    |                                                                                                    |
| Hledej                                                                    | Úvodem Manipulace POR                                                                                                    |                                                                                                    |
| Plodinové metodiky                                                        | Rostlinolékařský portál                                                                                                    | Occurrence+prognosis of HO                                                                                                    |
| O Obecné informace                                                        | Cílem rostlinolékařstého portálu (RL por                                                                                                    |                                                                                                    |
| a <b>BolPortVI GUI</b><br>a contraction<br>□ O réva vinná<br>■ O zelenina | Cennession province and the second second se | Doct na hove pozdatký výpyvajke z evropské registatvý. Priedpostnu e cínina rostin (10K) je prednostnuje prirozenejsi aternativy ochrany rostin a zároveň snižuje závislost na chemických výpyvajke z graví a životní prostředí. Doct na před chorob škůdci a plevely, jdž zajišťuje stabilní výnos a kvalitní produkci a plevely, jdž zajišťuje stabilní výnos a kvalitní produkci na prednostnuje prirozenejsi aternativy ochrany rostin a zárovné snižuje závislost na chemických produkci a plevely, jdž zajišťuje stabilní výnos a kvalitní produkci na producent pro uplatnovaní obecných zásad IOR daných vyhláškou č. 205/2012 Sb., o je uživatelé naleznou aktuální poznatky v ochraně rostlin, a to v podobě elektronických metodických přípravků na ochranu rostlin a s fotografiemi škodlivých činitelů. Tímto vzájemným propojením tak lnou aktualizaci veškerých dat, např. nově registrovaných POR, ale i nových poznatků ve vědě a doporučujeme používat aktuální verze internetových prohlížečů Google Chrome nebo Mozilla Firefox, nto stránek i v operačním systému Windows XP. Pro práci v prohlížečů Internet Explorer je nutná jeho mená že musíte přejít na Windows 7 nebo vyští. |
| Úvodem                                                                    |                                                                                                    |                                                                                                    |
| O ✔ (všechny kapitoly)                                                    | Metodiky IOR                                                                                                    |                                                                                                    |
| Rostlinolékařský portál     Metodiky IOR     Fotogalerie                  | Aplikace "Metodiky IOR" poskytuje in<br>jednotlivých plodin či skupin plodin. V souč<br>neivýznamnější plodiny, ti, polní plodiny (lus                                                                                                    | iformace pro uplatňování obecných zásad IOR při pěstování<br>asné době jsou plně zpracovány metodiky pouze pro hospodářsky<br>skoviny, obilniny, okopaniny, olejniny, pícniny a technické plodiny).                                                                                                    |

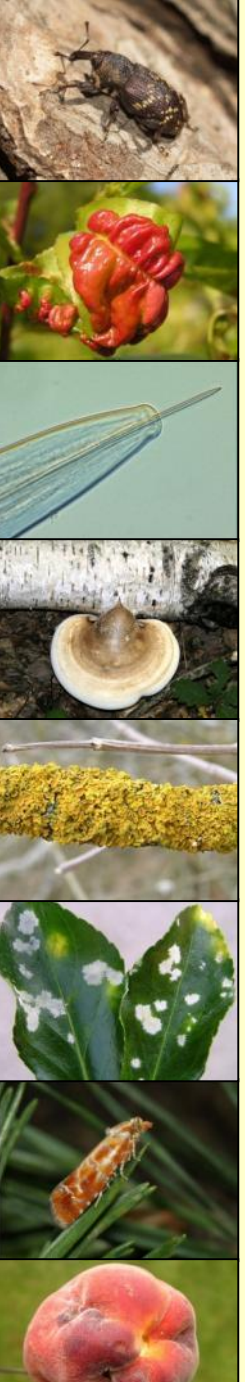

## IPM guidelines

 General recommendations for each crop (orchards, wine, vegetables, field crops ...)

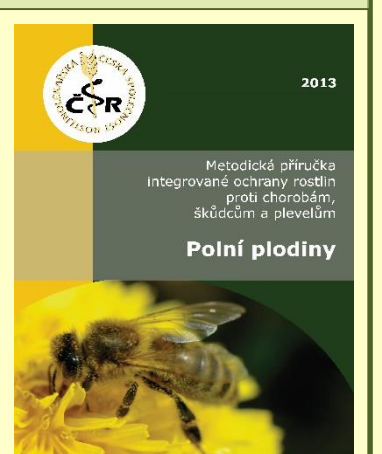

- Information come from the written Guideline for field crops (actualized version)
- Outcome of collective of authors from the agriculture research institutes, CISTA, etc.

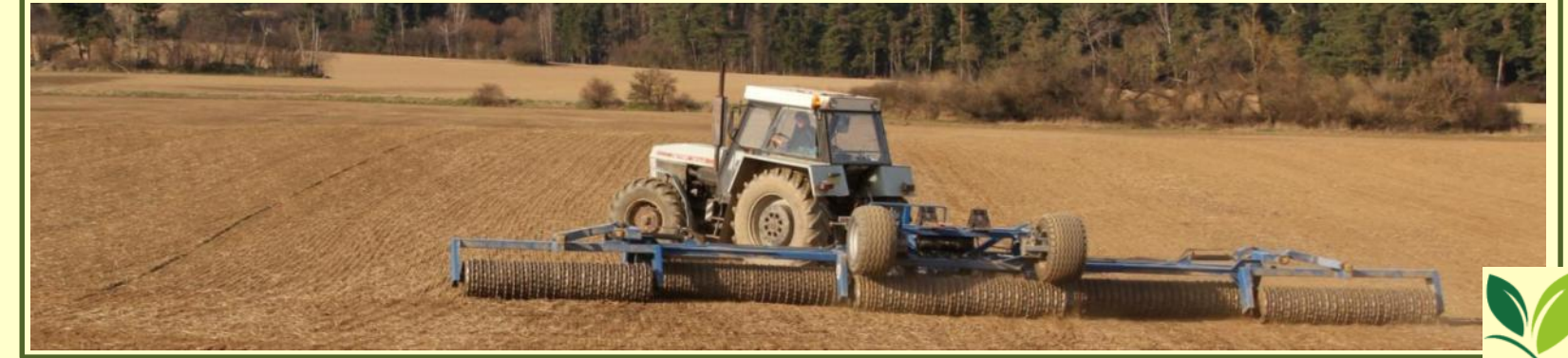

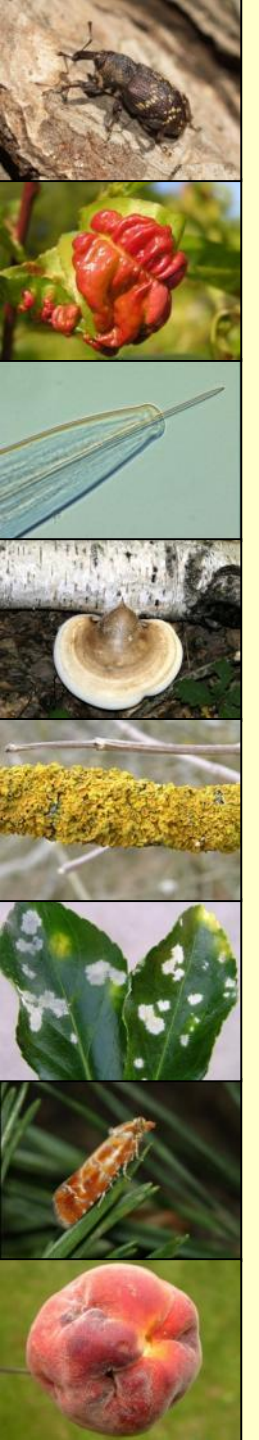

## PHOTO GALLERY

- Fast orientation for each crop/HO combination
- More photos for each crop or HO (developmental stage)
- Photo + short description from IPM guideline
- No long texts just brief overview
- Basic information about:
  - ✓ appearance of HO
  - ✓ biology of HO
  - ✓ importance of HO

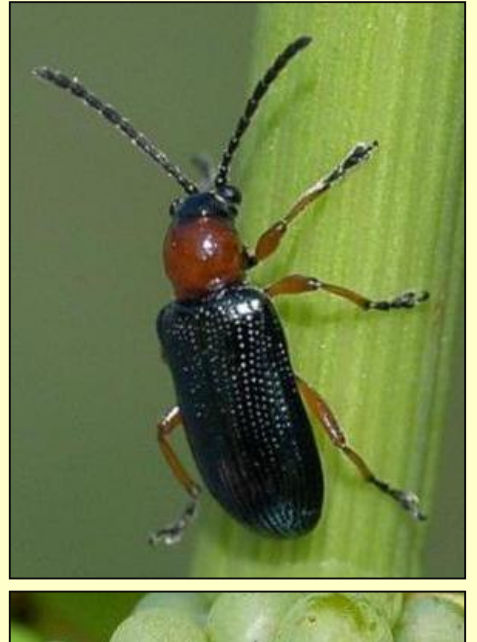

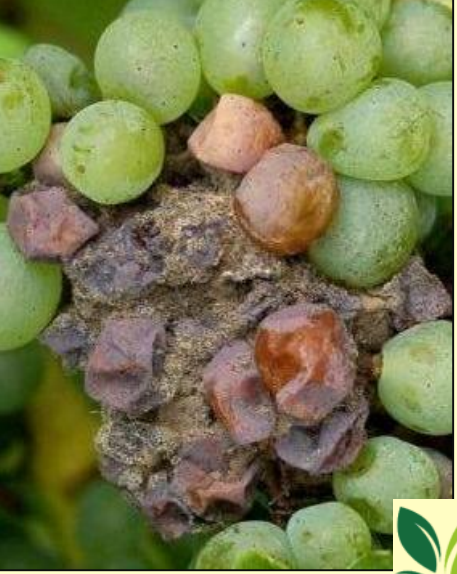

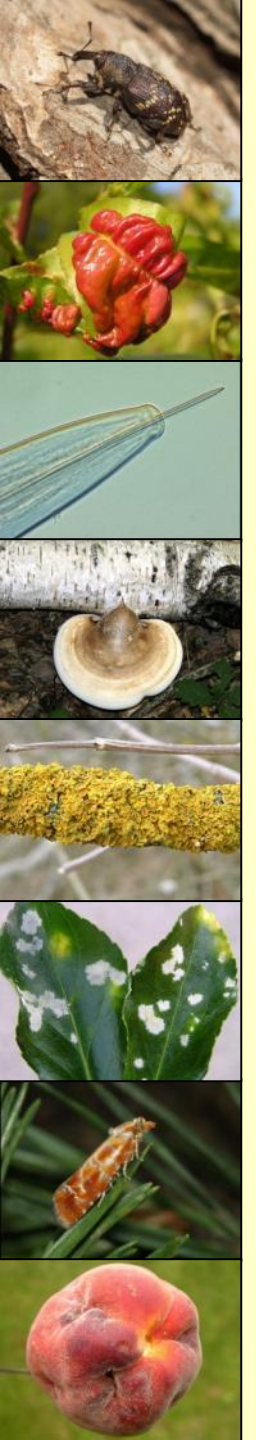

### OCCURRENCE AND PROGNOSIS

- For now, just regularly updated monitoring news for each locality of Czech Republic
- In the near future, all outcomes of CISTA related to HO:
  - ✓ Maps of occurrence of HO
  - Occurrence from light traps
  - ✓ Aphid bulletin, etc.

Ústřední kontrolní a zkušební ústav zemědělský

Sídlo ústavu: Hroznová 63/2, 656 06 Brno

Oblastní odbor Planá nad Lužnicí, ČSLA 23, 391 11 Planá nad Lužnicí

Planá nad Lužnici 22. 9. 2014 čj. UKZUZ 072158/2014

### Zpráva č. 18 oblastního odboru PLANÁ NAD LUŽNICÍ o výskytu škodlivých organismů a poruch za období od 25. 8. – 21. 9. 2014

#### 1. Počasi

Koncem srpna se střídalo slunečné počasí se slabým deštěm a ranními tepiotami 9-15 °C. V září bylo převážné mihavo, zataženo, deštivo, ranni tepioty se pohybovaly okolo 11 až 13 °C, v deštivých dnech odpolední tepioty vystupovaly pouze k 15 °C. Spadio velké množství srážek (lokálně 100 mm ivíce) a musely být zastaveny žně (obili se tak sklizelo i ještě sklízí, až po agrotechnických termínech). Stále trvá lokální velké

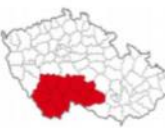

smot, az po ogreterinicska terminiscu), state ava kovani velke zamotkření pozemků. V týdnu od 15.9. došlo k mírnému zlepšení počasi, noční teploty se pohybovaly kolem 12 °C denní i nad 20 °C. Během sledovaného období bylo pozorováno množství bouřek.

#### 2. Výskyt škodlivých organismů a poruch

Průběh počasi v období žní byl velmi špatný, časté deště, někde i devastující krupobití, znemožnili zrniny sklidit ve sklizňové vhkosti a kvalitě. Množitelské zminy porůstaly, potravinářské obilniny nemaji pekařskou kvalitu. Třitýdenní náskok vegetace na počátku jara se propadl na dvoutýdenní skluz s dožínkami na polovinu záři. Problhá sklizeň pice na senáž. Zahájena sklizeň kukuřice na siláž. Obtížně také problhá sklizeň brambor, orba i seti ozimých řepek a obilovin. V sadech problná sklizeň jablek, kterých je v letošním roce nadúroda. Začiná ošetřování a regulace řepek.

V letošním roce byl pozorován výrazný nárůst četnosti zachycených dospělců bázlivce kukuřičného (Diabrotica virgifera) v kukuřici oproti předchozim rokům.

První nálety <u>dřepčíka olejkového (Psylliodes chrysocephalus)</u> do porostů zaznamenané v Mörickeho miskách byly pozorovány již počátkem září a jejich intenzita velmi brzy vzrosta na silnou. Na některých lokalitách muselo být přistoupeno k opakovaným ošetřením insekticidy.

OBILNINY

PŠENICE OZIMÁ – výdrol

### Screen is split in two parts – narrow and wider

Plodina **Pěstební opatření** Abiotické faktory Ochrana proti chorobám Ochrana proti škůdcům

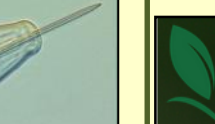

Úvodem + Metodiky IOR + Fotogalerie + Výskyt a prognóza ŠO

Rostlinolékařský portál

Metodiky IOR > polní plodiny > obilniny > kukuřice setá > Pěstební opatření

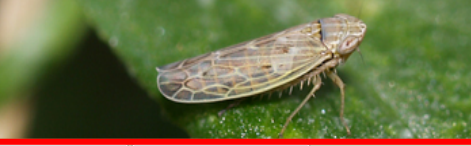

Další prostředky na OR

Regulace plevelů

| Hledej                                   |                                     |
|------------------------------------------|-------------------------------------|
| Plodinov                                 | é metodiky                          |
| 🔘 Obe                                    | cné informace                       |
| O chm                                    | el                                  |
| 🕀 🔘 ovo                                  | tné dřeviny                         |
| 🖻 (🏲 poln                                | í plodiny                           |
| ± 🔘                                      | uskoviny                            |
|                                          | bilniny                             |
|                                          | ječmen obecný                       |
|                                          | ) kukuřice setá                     |
|                                          | 🕽 oves setý                         |
|                                          | pšenice setá                        |
|                                          | ) tritikale                         |
|                                          | ) žito setė                         |
|                                          | okopaniny                           |
| Děctobní                                 | opstření                            |
| Pestebin                                 | opatrem                             |
|                                          | všechny kapitoly)                   |
|                                          | lsevní postupy                      |
| H O P                                    | ěstitelské postupy                  |
| ⊕ () ( ( ( ( ( ( ( ( ( ( ( ( ( ( ( ( ( ( | idrůda, osivo, sadba                |
| ⊞ ()   H                                 | Inojení, vápnění a vodní režim      |
| Ш () — Н                                 | lygienická opatření                 |
| - O - o                                  | chrana a podpora užitečných organis |
|                                          |                                     |
|                                          |                                     |

### Osevní postupy

Úspěch v pěstování kukuřice na siláž i zrno závisí na mnoha agrotechnických, povětrnostních, ale také technicko-technologických faktorech, resp. jejich vzájemném působení, které vytvářejí často velmi složitý komplex nejrůznějších interakcí. Skupina agrotechnických faktorů tak do velké míry mnohdy dost významným způsobem ovlivní výslednou kvalitu silážní kukuřice a následně také siláže i kvalitu zrna. V našich podmínkách se kukuřice zpravidla pěstuje v rámci osevního postupu (mezi obilninami). Kukuřice je z pohledu následných plodin brána jako nevhodná předplodina. Sama o sobě je na předplodiny málo náročná.

#### Střídání plodin

Střídání plodin a zachování osevního postupu jsou jedny ze základních opatření, které vedou k redukci řady hmyzích škůdců a patogenů bez zásahu chemických přípravků. U kukuřice se jedná zejména o zavíječe kukuřičného a novějšího škůdce bázlivce kukuřičného. Dle získaných výsledků o výskytu těchto škůdců zcela jasně převládá poznatek, že početnost bázlivce kukuřičného je dvakrát až třikrát vyšší na lokalitách, kde se pěstuje kukuřice po kukuřici než v porostech kukuřice, která se pěstuje v osevním postupu.

Obdobně je to u zavíječe kukuřičného, kde počet chodeb, počet napadených rostlin i počet zlomených rostlin před sklizní je nižší než na porostech kukuřice pěstované v osevním postupu. Také pěstování kukuřice v bezprostřední blízkosti lokalit, kde byla kukuřice v minulém roce, vede k výskytu zavíječe, případně i k jeho většímu namnožení na dané lokalitě. Bzunku ječnou, která je škůdcem na obilninách a v raných fázích významně škodí i na kukuřici, můžeme omezit, když omezíme opakované pěstování kukuřice v osevních postupech s obilninami a zařadíme přerušovací plodiny (např. řepka olejka).

#### Vliv předplodiny

Kukuřice je nevhodnou předplodinou jak pro pšenici, tak pro ječmen, protože zvyšuje u těchto plodin riziko napadení klasů fuzáriemi. Obráceně pro kukuřici nejsou obilniny tak špatnými předplodinami především proto, že nejsou hostiteli závažných živočišných škůdců zavíječe kukuřičného a bázlivce kukuřičného. Vhodnou předplodinou pro kukuřici z hlediska snížení populace bázlivce jsou zapojené plodiny, jako jsou obilniny, do kterých samičky nekladou vajíčka. Zařazování kukuřice po obilninách i okopaninách je vhodné. Nevhodné je pěstování kukuřice po kukuřici. Hrozí riziko zvýšeného výskytu především patogenů z rodu Fusarium a zvýšené nebezpečí tvorby mykotoxinů.

### Pěstitelské postupy

Vliv ročníku na výnos a kvalitu produktů kukuřice je často přeceňován. Průběh počasí je jistě jedním z hlavních faktorů ovlivňujících vegetační sezonu, přesto z pohledu možností dnešní agrotechniky i z pohledu nároků na kvalitu produkce používané systémy pěstování vykazují řadu nedostatků. Mezi hlavní patří nevyvážená výživa, nezvládnutí regulace plevelů a neošetřování porostů na zrno i na siláž proti zavíječi kukuřičnému.

#### Volba pozemku

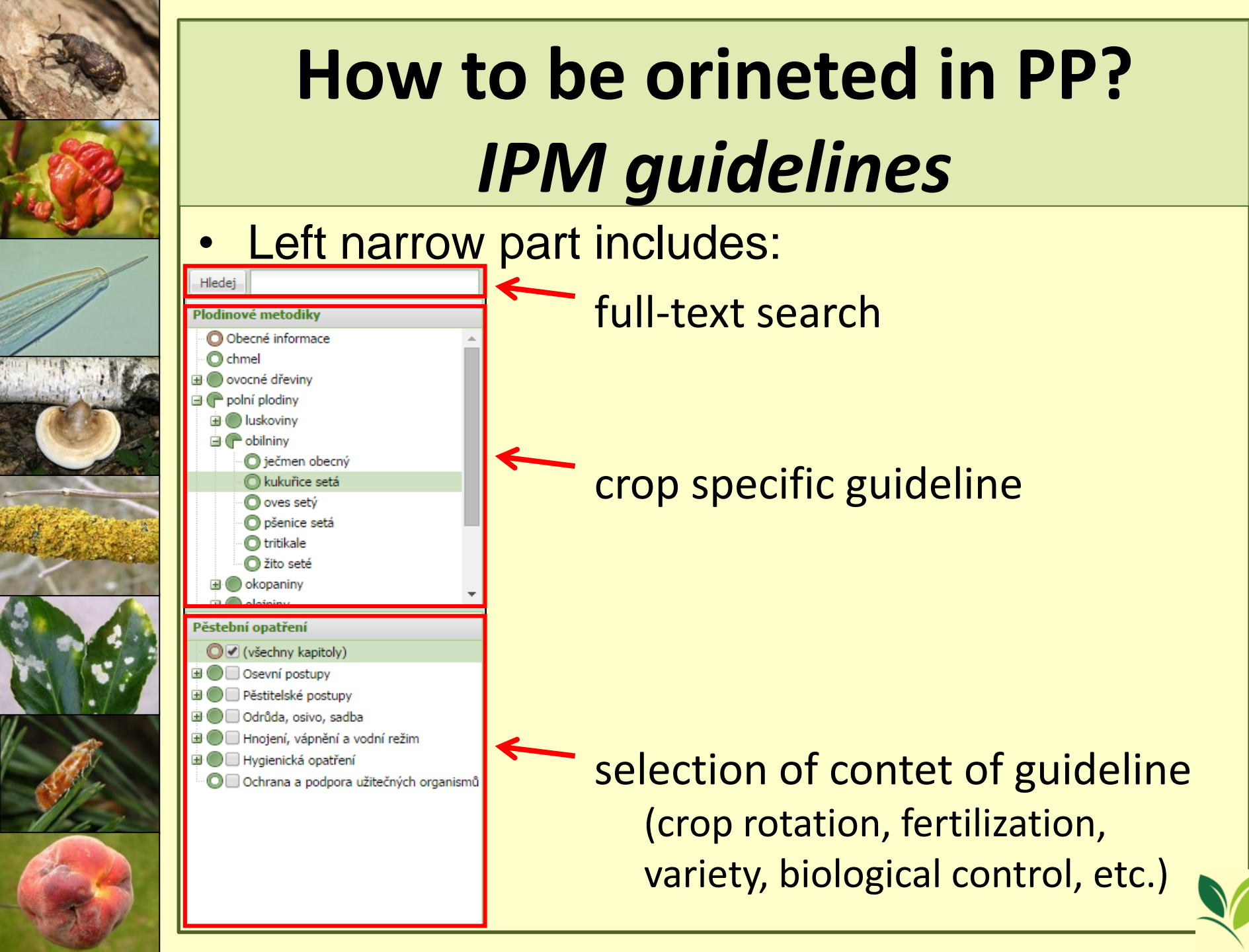

### Full-text search: Hledei Plodinové metodiky Obecné informace C chmel 🗄 🔘 ovocné dřeviny polní plodiny Iuskoviny 🖻 🦳 obilniny 🔘 ječmen obecný 🔘 kukuřice setá 🔘 oves setý pšenice setá 🔘 tritikale 🔘 žito seté 🕀 🔘 okopaniny 🗄 🦱 oloininu Pěstební opatření 🔘 🗹 (všechny kapitoly) Osevní postupy Pěstitelské postupy 🗌 Odrůda, osivo, sadba Hnojení, vápnění a vodní režim 🗄 🔘 🗌 Hygienická opatření Ochrana a podpora užitečných organismů

# How to be orineted in PP? IPM guidelines

- Search either particular keywords or parts of sentences
- Search within the IPM guideline not within the whole PP
- Results of search are displayed together with the text (context)
- Link into the relevant part of guideline included
- Searched expression is coloured
- No need to read whole extract in the guideline (displayed relevant part)
- No need to open up whole guideline

## How to be orineted in PP? *IPM guidelines* Full-text search: (example: mšice = aphids)

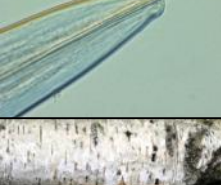

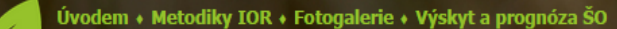

### Rostlinolékařský portál

Metodiky IOR > vyhledáno "mšice"

#### Výsledky hledání Hledej mšice Plodinové metodiky [10] kviatka osenní > Charakteristika druhu > Hospodářský význam metodika: ječmen obecný, oves setý, pšenice setá, tritikale, žito seté Obecné informace Kviatka osenní způsobuje největší přímé ztráty, která z 90 % saje přímo na klasech či latách. Při vysoké hustotě populace (více než 10 mšic v Chmel průměru na klas po dobu více než jednoho týdne) snižují mšice v důsledku odběru asimilátů hmotnost a jakost zrna. U potravinářské pšenice po 🗄 🔘 ovocné dřeviny napadení mšicemi klesá pekařská kvalita zrna, u sladovnického ječmene dochází ke snížení kvality sladu a u obilnin určených na osivo se zhoršuje polní plodiny osivářská kvalita. Iuskoviny Vlivem vylučované medovice mšicemi dochází k následnému růstu hub na povrchu listů. Nebezpečí škodlivého přemnožení je tím větší, čím obilniny delší je doba, která uplyne od náletu mšic do dosažení stupně zralosti obilniny. ječmen obecný Významu nabývají nepřímé škody způsobené přenosem virů, především virové žluté zakrslosti ječmene (BYDV). Tato virová choroba kukuřice setá způsobuje v řadě regionů ČR závažné ztráty na výnosech, které dosahují často 20 a více % a závisí na podílu napadených rostlin v porostu. O oves setý Škodv isou často kombinované vlivem napadení viru zakrslostí pšenice (WDV), jenž přenáší křísek polní (Psammotettix alienus). D pšenice setá [11] kyjatka osenní > Charakteristika druhu > Hospodářský význam C tritikale metodika: kukuřice setá Žito seté V podmínkách střední Evropy mšice na kukuřici obvykle nepůsobí žádné hospodářské ztráty. K přemnožení mšic vedoucí ke ztrátám je na 🕀 🔘 okopaniny kukuřici výlimečné. Ochrana proti mšicím na kukuřici může být účelná pro zabránění šíření virových chorob, které mšice přenášejí. Ochrana proti škůdcům [12] kviatka osenní > Charakteristika druhu > Možnost záměny škůdce 🖻 🥐 🗹 (všichni škůdci) metodika: ječmen obecný, oves setý, pšenice setá, tritikale, žito seté Možná záměna s dalšími 14 druhy mšic vyskytujících se na obilninách v ČR. Pouze 3 druhy mšic mohou způsobovat hospodářsky významné (všechny kapitoly) škody a to kyjatka osenní (Sitobion avenae) s kyjatkou travní (Metopolophium dirhodum) a mšicí střemchovou (Rhopalosiphum padí). 🗄 🔘 🗌 Charakteristika druhu Kyjatka travní – velikost 2,2–3,6 mm, vřetenovité, světle zelené až zelenožluté s podélným tmavozeleným pruhem na hřbetě. Nejhojnější 🗄 🔘 🗌 Monitoring a prognóza mšice vyskytuje se pouze na listech. 🗄 🔘 🗌 Rozhodování o provedení ošetření Mšice střemchová - 1,7–2,2 mm, široce oválné, klenuté, trávově zelené až olivově hnědé, kolem sifunkulí bývá červenohnědá skyrna nebo Provádění ochranných opatření příčný proužek. Vyskytuje se na listech i klasech. 🔘 🗌 Rezistence škůdce a antirezistentní str Mšice zhoubná (*Diuraphis noxia*), čtvrtý druh mšice šířící se k nám z jihovýchodu, je dalším potenciálním škůdcem obilnin s hospodářským O Hodnocení účinnosti ochrany významem. Díaz livec kukuřičný [13] kyjatka osenní > Charakteristika druhu > Možnost záměny škůdce 🗄 🔘 🗌 bzunka ječná metodika: kukuřice setá 🕂 🦱 🗌 kviatka osenn

## Choice of crop:

| Hledej                                                                                                    |   |
|----------------------------------------------------------------------------------------------------|---|
| Plodinové metodiky                                                                                                    |   |
| Obecné informace                                                                                                    |   |
| • 🔘 chmel                                                                                                    |   |
| ovocné dřeviny                                                                                                    |   |
| 🖻 🕐 polní plodiny                                                                                                    |   |
| Iuskoviny                                                                                                    |   |
| 🖃 🕐 obilniny                                                                                                    |   |
| O ječmen obecný                                                                                                    |   |
| 🔘 kukuřice setá                                                                                                    |   |
| ··· O oves setý                                                                                                    |   |
| O pšenice setá                                                                                                    |   |
| O tritikale                                                                                                    |   |
| O žito setė                                                                                                    |   |
|                                                                                                    |   |
| Džetela ( enetžení                                                                                                    |   |
|                                                                                                    |   |
| V (všechny kapitoly)                                                                                                    |   |
|                                                                                                    |   |
| O     Pěstitelské postupy                                                                                                    |   |
| 🗄 🔲 🗌 Odrůda, osivo, sadba                                                                                                    |   |
| Image: Image: |   |
| Hygienická opatření                                                                                                    |   |
| 🔍 💭 🔲 Ochrana a podpora užitečných organism                                                                                                    | ů |
|                                                                                                    |   |
|                                                                                                    |   |

- Selection of crop specific guideline
- Display of required information
- Items compiled into the "tree"
- Example: field crops
  - cereals
    - wheat ....

fruit trees

- stone fruit
  - plum ...

## Selection of content:

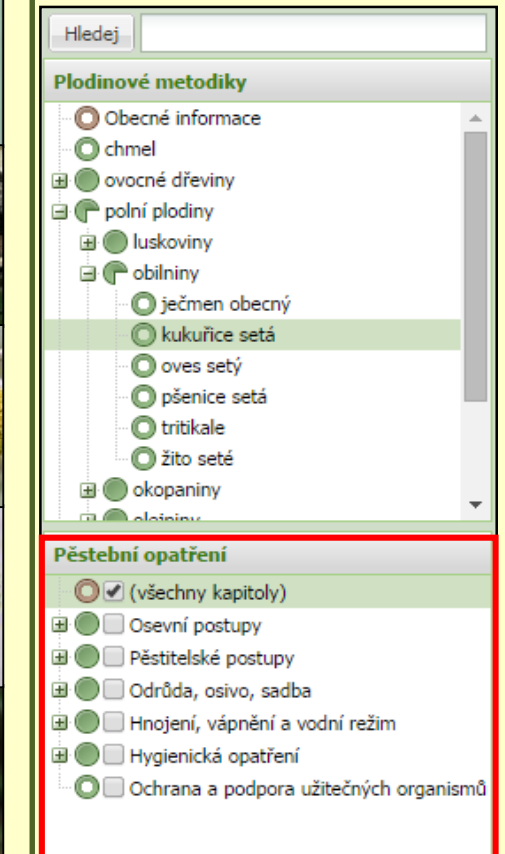

- Selection of chapters to be displayed
- Printing of guideline with requested contend = define your own extend of the guideline, just needed and required information
- Creation of your own IPM guideline (example: for oilseed rape: agrotechnic+monitoring methods for selected HO+registered pesticides for selected HO)

- Right part includes chapter of each IPM guideline
- Bookmarks of chapters are sorted horizontally

Plodina Pěstební opatření Abiotické faktory Ochrana proti chorobám Ochrana proti škůdcům Regulace plevelů Další prostředky na OR

### Osevní postupy

Úspěch v pěstování kukuřice na siláž i zrno závisí na mnoha agrotechnických, povětrnostních, ale také technicko-technologických faktorech, resp. jejich vzájemném působení, které vytvářejí často velmi složitý komplex nejrůznějších interakcí. Skupina agrotechnických faktorů tak do velké míry mnohdy dost významným způsobem ovlivní výslednou kvalitu silážní kukuřice a následně také siláže i kvalitu zrna. V našich podmínkách se kukuřice zpravidla pěstuje v rámci osevního postupu (mezi obilninami). Kukuřice je z pohledu následných plodin brána jako nevhodná předplodina. Sama o sobě je na předplodiny málo náročná.

### Střídání plodin

Střídání plodin a zachování osevního postupu jsou jedny ze základních opatření, které vedou k redukci řady hmyzích škůdců a patogenů bez zásahu chemických přípravků. U kukuřice se jedná zejména o zavíječe kukuřičného a novějšího škůdce bázlivce kukuřičného. Dle získaných výsledků o výskytu těchto škůdců zcela jasně převládá poznatek, že početnost bázlivce kukuřičného je dvakrát až třikrát vyšší na lokalitách, kde se pěstuje kukuřice po kukuřici než v porostech kukuřice, která se pěstuje v osevním postupu.

Obdobně je to u zavíječe kukuřičného, kde počet chodeb, počet napadených rostlin i počet zlomených rostlin před sklizní je nižší než na porostech kukuřice pěstované v osevním postupu. Také pěstování kukuřice v bezprostřední blízkosti lokalit, kde byla kukuřice v minulém roce, vede k výskytu zavíječe, případně i k jeho většímu namnožení na dané lokalitě. Bzunku ječnou, která je škůdcem na obilninách a v raných fázích významně škodí i na kukuřici, můžeme omezit, když omezíme opakované pěstování kukuřice v osevních postupech s obilninami a zařadíme přerušovací plodiny (např. řepka olejka).

### Vliv předplodiny

Kukuřice je nevhodnou předplodinou jak pro pšenici, tak pro ječmen, protože zvyšuje u těchto plodin riziko napadení klasů fuzáriemi.

Main part of screen = desired information

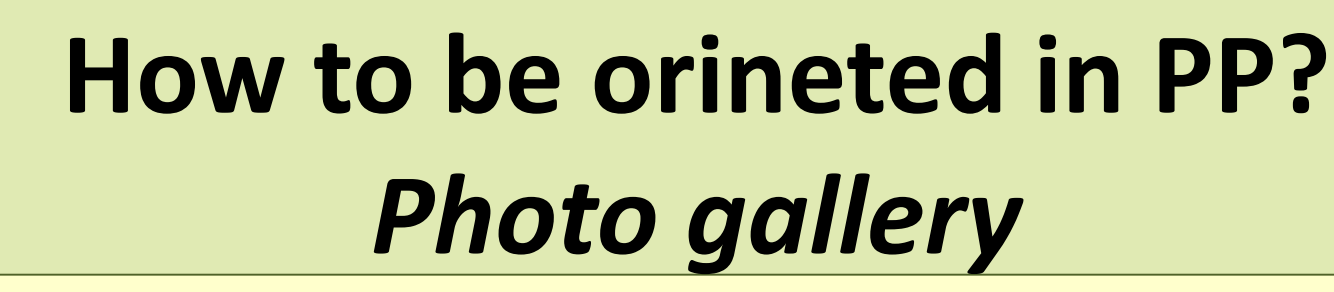

### Screen is split into three parts

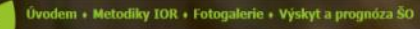

#### Rostlinolékařský portál

Esteralaria > oblininu > laulauñea está

| Hiedej kukuñice                            |      |
|--------------------------------------------|------|
| Všechny plodiny Vyhledané                  |      |
| Chmel otáčivý                              |      |
| 🖃 🍈 luskoviny                              |      |
| 🖻 🕐 obilniny                               |      |
| O čirok                                    |      |
| O ječmen obecný                            |      |
| 🔘 kukurice setä                            |      |
| 🔘 oves setý                                |      |
| O proso seté                               |      |
| O pšenice setá                             |      |
| O tritikale                                |      |
| O žito seté                                | - 10 |
| 🖃 🌑 okopaniny                              |      |
| 🗃 🛞 olejniny                               |      |
| in 🖱 alaa(mi                               |      |
| SO na plodině Plevele Vyhledané            |      |
| 🗃 🍘 abionóza (5)                           |      |
| 🗩 🍈 mykóza (4)                             |      |
| 3  živočišný škůdce (14)                   |      |
| <ul> <li>O bázlivec kukuňčný</li> </ul>    |      |
| O bělorůžová hniloba obilek kukuřice       |      |
| 🔘 bzunka ječná                             |      |
| O černopáska bavlniková                    |      |
| O helmitosporiová skvrnitost kukuřice      |      |
| O hraboš polní                             |      |
| O chladové poškození                       |      |
| 🔘 kyjatka osenní                           |      |
| 🔘 kyjatka travní                           |      |
| O larvy kovaříkovitých                     |      |
| O latovitost palic                         |      |
| O lesknáček                                |      |
| O mšice střemchová                         |      |
| O nedostatečné opylení                     |      |
| O obecná snětivost kukuřice                |      |
| O osenice polní                            |      |
| O padání a spála klíčních rostlin kukuřice | ê 📕  |
| O palicovitost lat                         |      |
| O ptáci                                    |      |
| O sucho                                    |      |
| O sviluška chmelová                        |      |
| O svilušky                                 |      |
| O zavíječ kukuřičný                        |      |

#### kukuřice setá

Zea mays čeleď: lipnicovité (Poaceae) EPPO kód: ZEAMX

#### Popis:

Kukuřice je plodinou pocházející ze Střední Ameriky. Jedná se o jednodomé robustní trávy vysoké nejčastěji 1–3 m s listy plochými a širšími než 4 cm. Samčí květy se nacházejí ve vrcholové latě z hustých lichoklasů, naopak samlčí květy jsou uspořádány ve válcovitých palicích v úžlabí dolních a prostředních listů. Palice zůstává až do své zralosti obalena pochvami. Plodem je oblika. Kvete od července do října.

#### Nároky na stanoviště:

Podmínky vhodné pro pěstování jsou v teplejších oblastech s hlubokými a propustnými půdami. Kukuřice má vyšší nároky na světlo a vodu.

#### Zaplevelení:

Kukurki zaplevelují zejména béry (Setaria spp.), durman obecný (Datura stramonium), ježatka kuří noha (Echinochioa crus-galii), laskavce (Amaranthus spp.), merlik bilý (Chenopodium album agg.), pýr plazivý (Elymus repens) a).

#### Možnost záměny: čirok (Sorghum spp.)

Literatura:

Kubát K., Hrouda L., Chrtek J. jun., Kaplan Z., Kirschner J. & Štěpánek J. (eds.) (2002): Klíč ke květeně České republiky. Academia, Praha.

Číhal L. & Sojneková M. (2012): Průzkum výskytu a rozšíření plevelů v České republice v roce 2011. Státní rostlinolékařská správa, Brno.

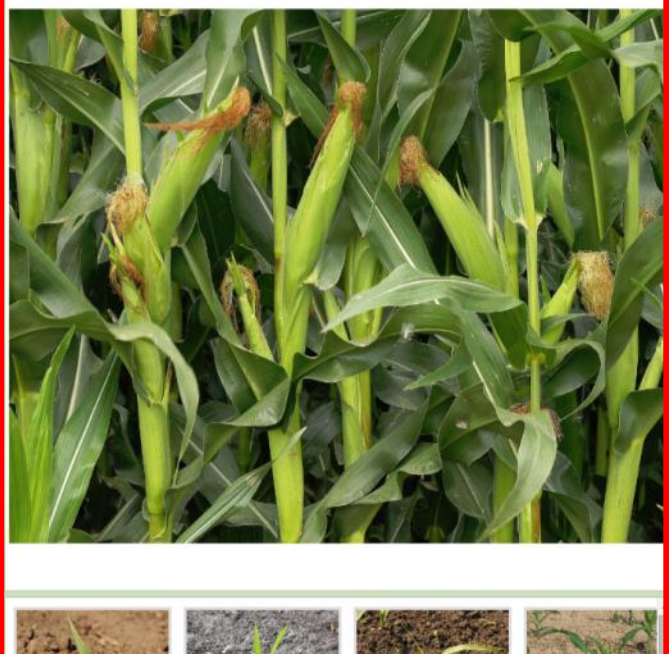

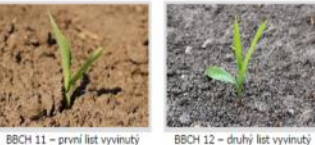

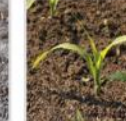

Autor: J. Beránek

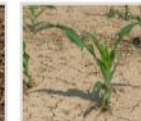

BBCH 11 – první list vyvinutý Autor: J. Beránek BBCH 13 – třetí list vyvinutý Autor: J. Beránek BBCH 16 – šestý list vyv Autor: J. I

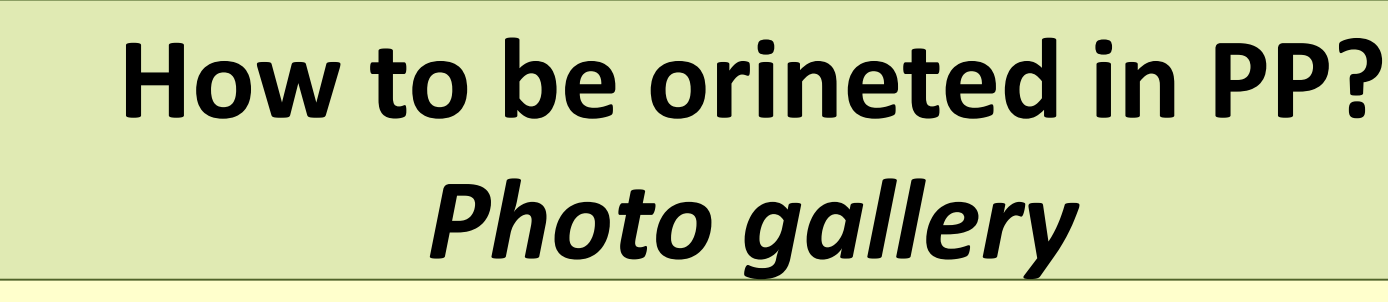

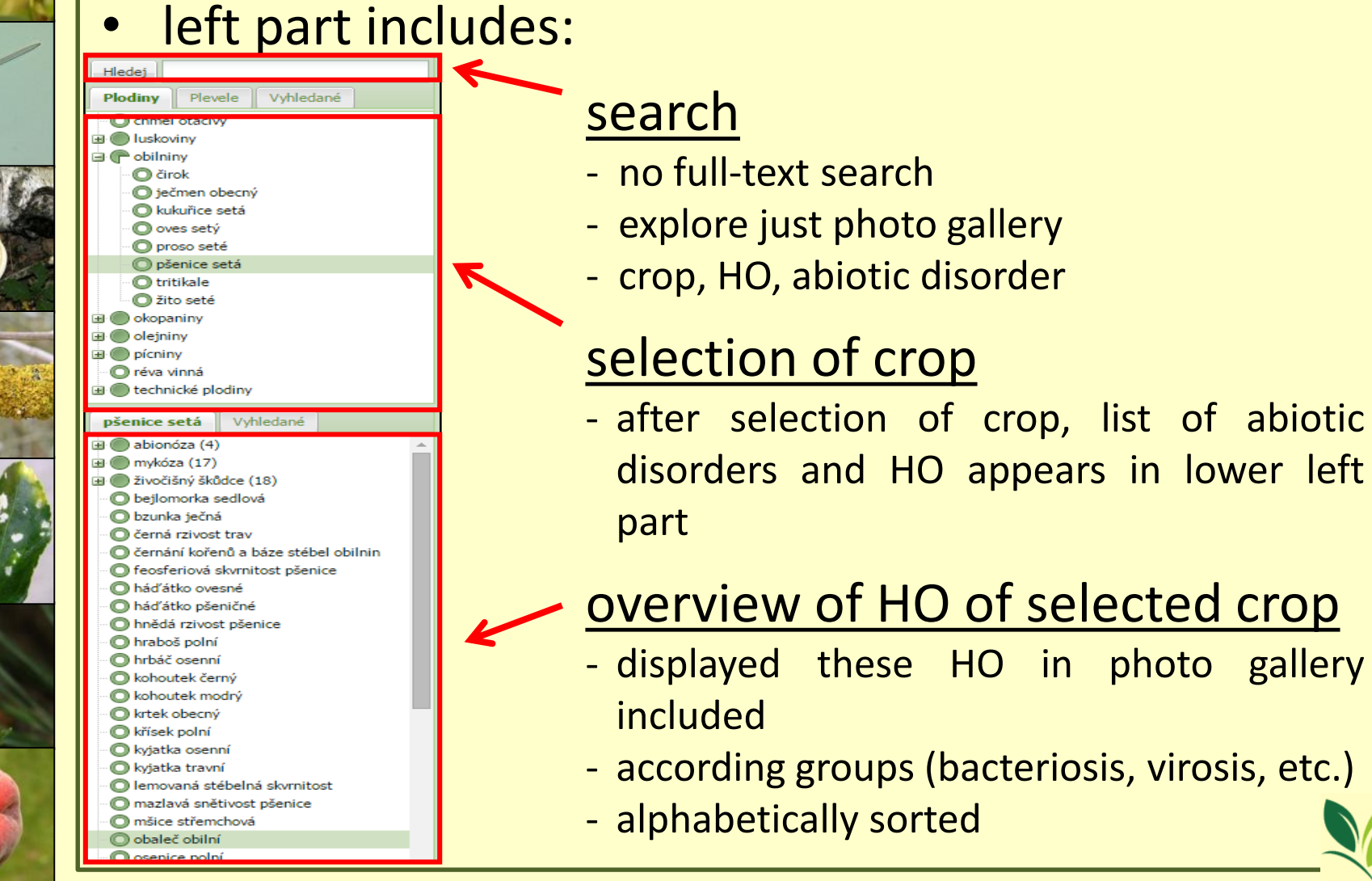

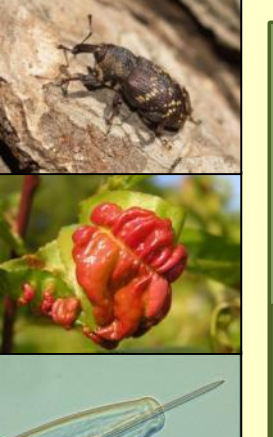

# How to be orineted in PP? *Photo gallery*

next to the crop button is "Weed" button (Plevele)enable exploring of each weed species

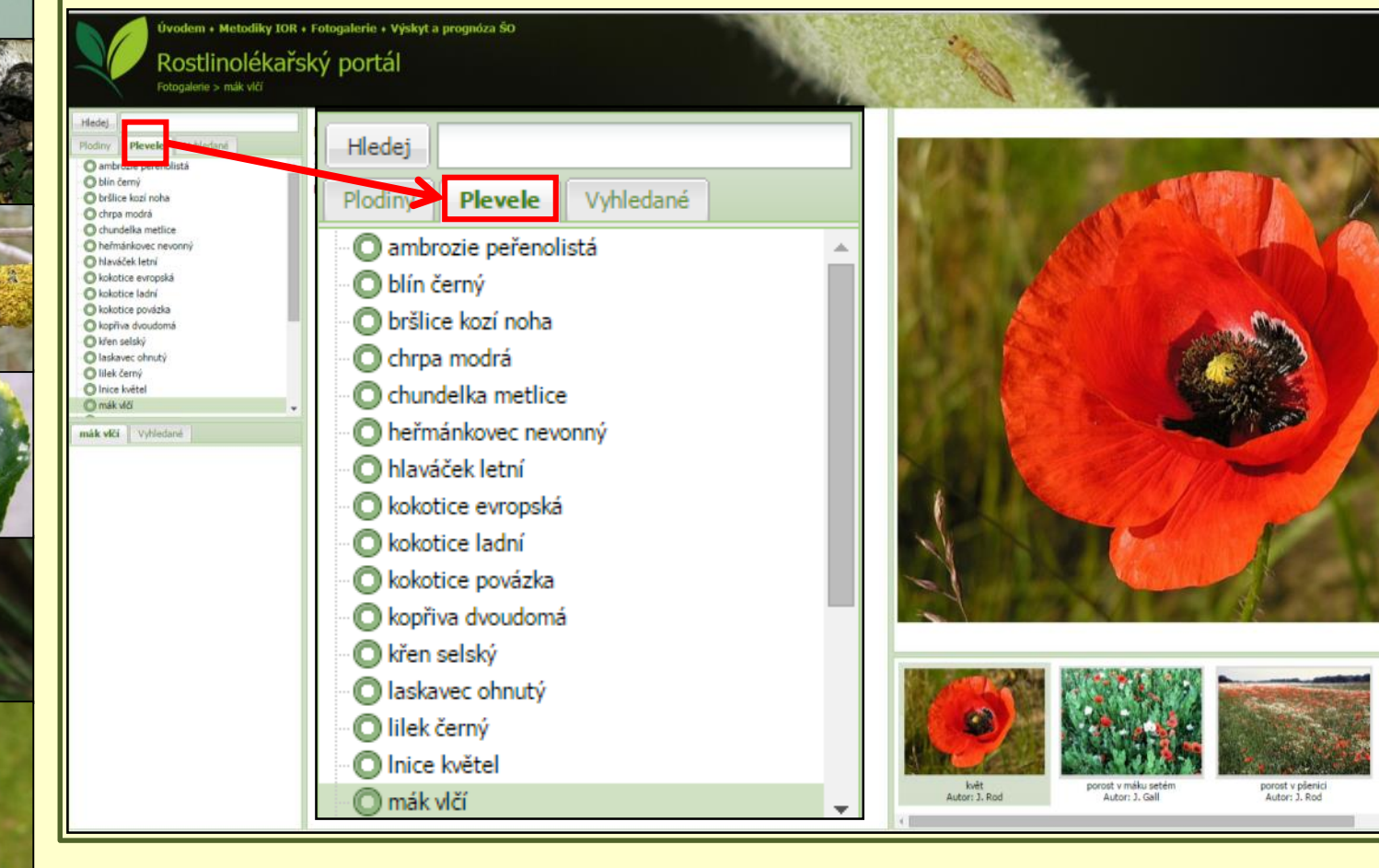

# How to be orineted in PP? **Photo gallery**

### middle part = information about crop/weed or HO brief information from IPM guideline

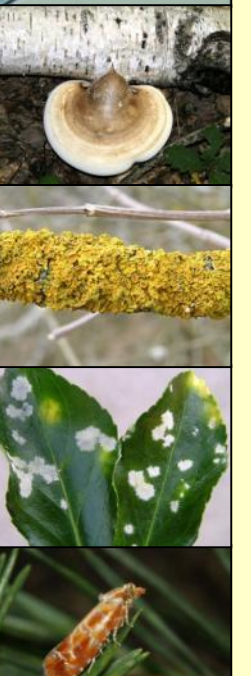

#### vodem + Metodiky IOR + Fotogalerie + Výskyt a prognóza ŠO

Rostlinolékařský portál

Fotogalerie > obilniny > pšenice setá > obaleč obilní

| Hedej    |                |          |
|----------|----------------|----------|
| Plodiny  | Plevele        | Vyhledar |
| O chmel  | otáčivý<br>inv |          |
| e obilni | ny.            |          |

O dirok O tečmen obecný O kukuřice setá

- O oves sety O proso seté O plenice set
- O tritikale O žito seté
- okopaniny e Coleininy

e o pícniny

- O réva vinná
- e 🌑 technické plodiny
- pšenice setà Vyhledané
- abionóza (4)
- 🗑 mykóza (17)
- Divočišný škůdce (18) O beilomorka sedlová
- O bzunka ječná
- C černá rzivost trav
- Cernání kořenů a báze stébel obilnin O feosferiová skyrnitost pšenice
- O háďátko ovesné
- C háďátko pšeničné C hnědá rzivost pšenice
- O hraboš polní
- O hrbáč osenni
- C kohoutek černý O kohoutek modrý
- O krtek obecný
- O křísek polní
- kyjatka osenni
- O kviatka travní O lemovaná stébelná skvrnitost
- C mazlavá snětivost pšenice
- O máice střemchová
- O obaleč obilni

#### Cnephasia pumicana třída: hmyz (Insecta) řád: motýli (Lepidoptera) čeleď: obalečovití (Tortricidae) EPPO kód: CNEPPU

Hostitelské spektrum

obaleč obilní

Polyfágní druh, významněji: pšenice, ječmen, oves.

#### Popis škůdce

- Drobný, nenápadný motýlek. Dospělec je šedě zbarvený, s rozpětím křídel 15-20 mm.
- Vajíčka jsou oválná, běložlutá, později načervenalá, 0,5 mm dlouhá.
- Housenky jsou žluté až oranžové, dlouhé 11-13 mm se snovací schopností.
- Kukla je zhruba 7 mm dlouhá, červenohnědá.

#### Příznaky poškození

Miny v listech. Zprvu vypadají jako nenápadné, 5-8 mm dlouhé nekrotické čárky. Později se prodlužují a rozšiřují. Okénkování a okrajový žír na listech. Požerky stébla pod klasem, požerky na obilkách, částečná nebo úplná běloklasost.

#### Možnost záměny poškození

Z dalších druhů rodu Cnephasia mohou podobné poškození působit: o. bylinný (C incertana), o. jitrocelový (C. stephensiana), o. polní (C. asseclana), o. obecný (C. communana).

#### Životní cyklus

Motýli létají počátkem léta (konec června a červenec) v noci. Vajíčka kladou na kmeny a větve stromů. Vylíhlé housenky (srpen) nepřijímají potravu a přezimují v trhlinách kůry v zámotcích. Na jaře (březen) se při teplotách 13 °C probouzejí, předou vlákno a větrem jsou rozneseny po okolních polích. První 3 instary minují v listech, později okusují okraje listů a okénkují. Pak nakusují stébla pod klasem a okusují obilky v klasech. Larva má 6 instarů. Housenka se kuklí na hostitelské rostlině, u obilnin v listové pochvě.

#### Hospodářský význam

Vyskytuje se ve škodlivém množství jen v některých letech. Obvykle napadá jen okraje porostů. plošnému napadení dochází ten při přemnožení a při větrném počasí v tarním období při migraci housenek. Larvy snižují výnos a znehodnocují zrno.

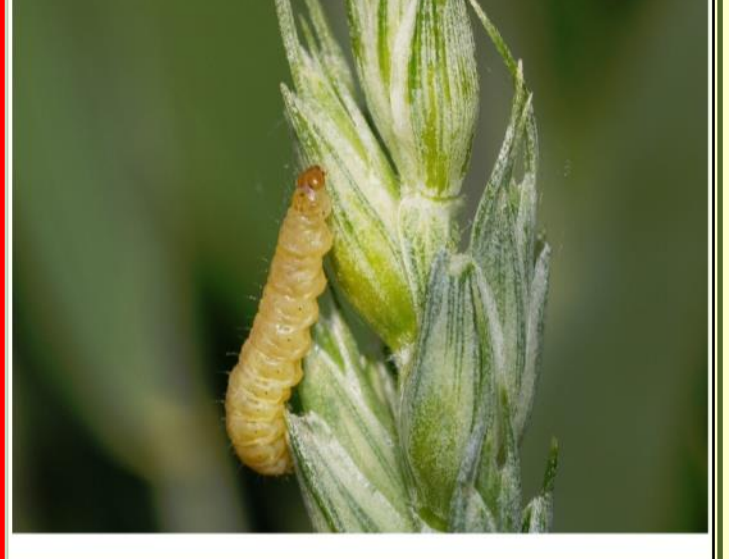

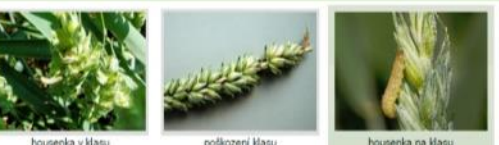

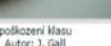

housenka na klasu Autor: J. Beránel

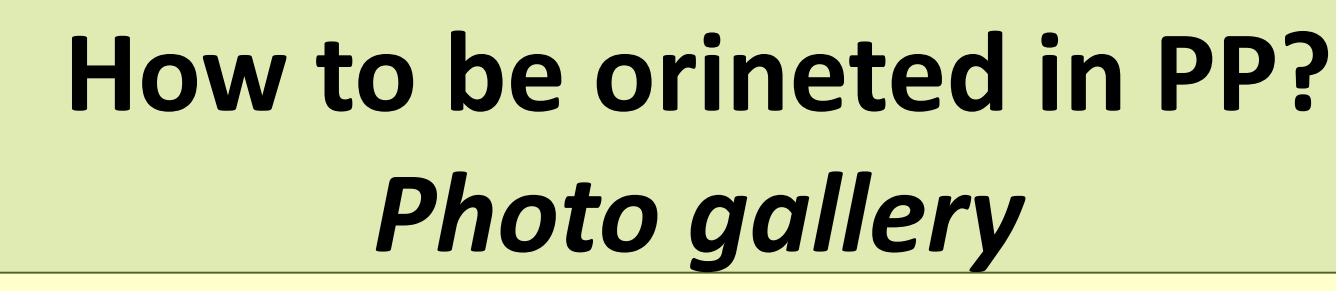

right part = displayed photos of required item
under the main photo there are movable thumbnails

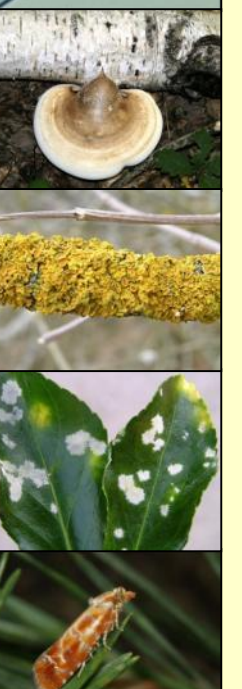

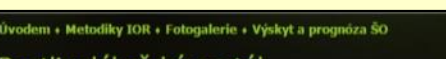

Rostlinolékařský portál Fotogalerie > obilníny > pšenice setá > obaleč obilní

| fedej   |                |         |
|---------|----------------|---------|
| Plodiny | Plevele        | Vyhleda |
| O chmel | otáčivý<br>inv |         |
| -       |                |         |

- Cirok Cirok
- permen obecn
   kukurice setá
   oves setý
   proso seté
   pénnice setá
- O tritikale O žito seté
- a pícniny
- O réva vinná (a) (b) technické plodiny
- a en rechnicke pro
- pšenice setà Vyhledané
- abionóza (4)
- mykóza (17)
   živočišný škůdce (18)
- O bejlomorka sedlová
- O bzunka ječná O černá rzivost trav
- Cerná rzivost trav Cernání kořenů a báze stébel obilnin
- O feosferiová skvrnitost pšenice
- O háďátko ovesné
- háďátko pšeničné
   hnědá rzivost pšenice
- O hraboš polní
- hrbáč osenní
   kohoutek černý
- kohoutek cerny
   kohoutek modry
- O krtek obecny
- O křísek polní
- kyjatka osenní
   kyjatka travní
- O lemovaná stébelná skvrnitost
- mazlavá snětivost pšenice můce střemchová
- máice střemchová
   obaleč obilní

#### obaleč obilní Cnephasla pumicana třida: hmyz (Insecta) řád: motýli (Lepidoptera) čeleď: obalečovití (Tortricidae)

- EPPO kód: CNEPPU
- Hostitelské spektrum
  - Polyfágní druh, významněji: pšenice, ječmen, oves.

#### Popis škůdce

- Drobný, nenápadný motýlek. Dospělec je šedě zbarvený, s rozpětím křídel 15-20 mm.
- Vajíčka jsou oválná, běložlutá, později načervenalá, 0,5 mm dlouhá.
- Housenky jsou žluté až oranžové, dlouhé 11-13 mm se snovací schopností.
- Kukla je zhruba 7 mm dlouhá, červenohnědá.

#### Příznaky poškození

Miny v listech. Zprvu vypadají jako nenápadné, 5–8 mm dlouhé nekrotické čárky. Později se prodlužují a rozšířují. Okénkování a okrajový žír na listech. Požerky stébla pod klasem, požerky na obilkách, částečná nebo úplná běloklasost.

#### Možnost záměny poškození

Z dalších druhů rodu *Cnephasia* mohou podobné poškození působit: o. bylinný (*C. incertana*), o. jitrocelový (*C. stephensiana*), o. polní (*C. asseclana*), o. obecný (*C. communana*).

#### Životní cyklus

Motýli létají počátkem léta (konec června a červenec) v noci. Vajíčka kladou na kmeny a větve stromů. Vylihlé housenky (srpen) nepřijímají potravu a přezimují v trhlinách kůry v zámotcích. Na jaře (březen) se při teplotách 13 °C probouzejí, předou vlákno a větrem jsou rozneseny po okolních polích. První 3 instary minují v listech, později okusují okraje listů a okénkují. Pak nakusují stěbla pod klasem a okusují obilky v klasech. Larva má 6 instarů. Housenka se kuklí na hostitelské rostlině, u oblinin v listové pochvě.

#### Hospodářský význam

Vyskytuje se ve škodlivém množství jen v některých letech. Obvykle napadá jen okraje porostů. K plošnému napadení dochází jen při přemnožení a při větrném počasí v jarním období při migraci housenek. Larvy snižují výnos a znehodnocují zrno.

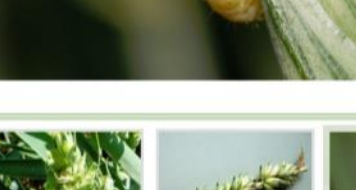

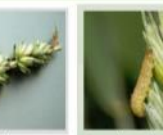

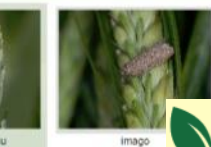

housenka v kl Autor: J. Ga

poškození klasu Autor: J. Gall

housenka na klasu Autor: J. Beránek

# How to be orineted in PP? Occurrence and Prognosis

- for now, outcomes of monitoring
- according season and territory

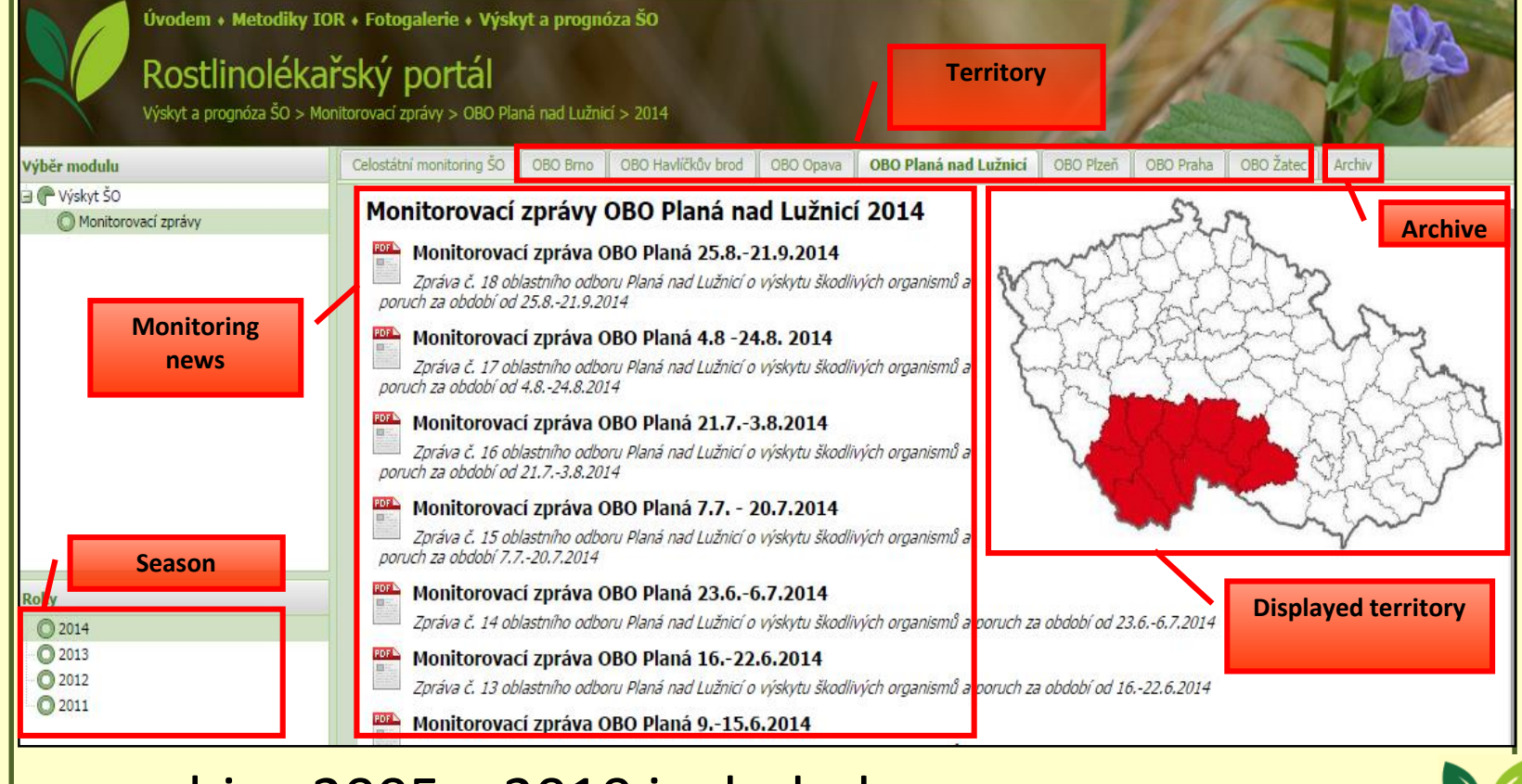

archive 2005 – 2010 included

- Information about following items:
  - ✓ crop
  - ✓ growing measures
  - ✓ abiotic factors
  - ✓ plant disease regulation
  - ✓ insect pest regulation
  - ✓ weed regulation
  - $\checkmark$  other plant protection preparates

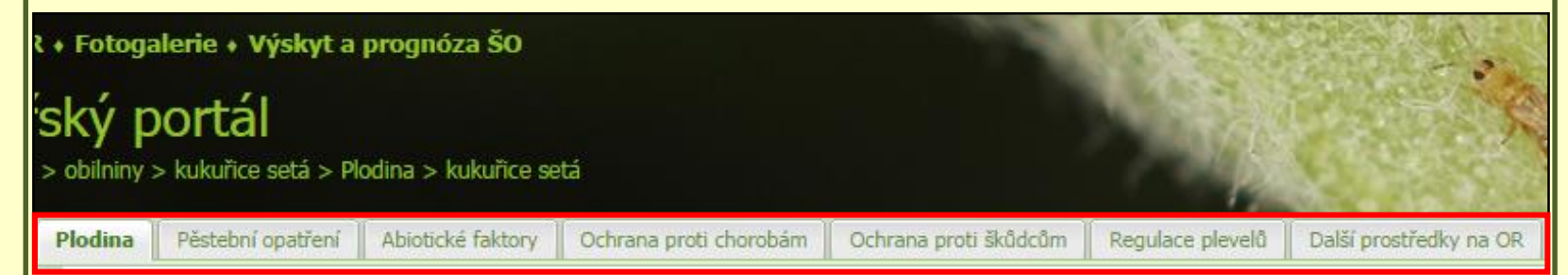

bookmarks of items sorted horizontally

 Crop — general information (czech and scientific name, taxonomy, EPPO code), description, mistaken, requirements, frequent pests, diseases and weeds, descripption of selected varieties (interlinking into the database of proved varieties) and photo of crop

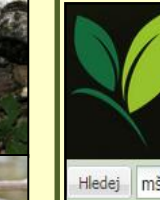

Úvodem + Metodiky IOR + Fotogalerie + Výskyt a prognóza ŠO

Rostlinolékařský portál Metodiky IOR > polní plodiny > obilniny > kukuřice setá > Plodina > kukuřice setá Pěstební opatření Plodina Abiotické faktory Ochrana proti chorobám Ochrana proti škůdcům Regulace plevelů Další prostředky na OR Hledej mšice Plodinové metodiky kukuřice setá O Obecné informace Fast interlinking Zea mavs O chmel čeleď: lipnicovité (Poaceae) with photo gallery Ovocné dřeviny EPPO kódy: ZEAMX polní plodiny of crop 1 (Iuskoviny Popis: G C obilniny Kukuřice je plodinou pocházející ze Střední Ameriky. Jedná se o jednodomé ječmen obecný robustní trávy vysoké neičastěji 1–3 m s listy plochými a širšími než 4 cm. kukuřice setá Samčí květy se nacházejí ve vrcholové latě z hustých lichoklasů, naopak O oves setý samičí květy jsou uspořádány ve válcovitých palicích v úžlabí dolních a pšenice setá prostředních listů. Palice zůstává až do své zralosti obalena pochvami. Plodem C tritikale je obilka. Kvete od července do října. D žito seté Nároky na stanoviště: Podmínky vhodné pro pěstování jsou v teplejších oblastech s hlubokými a okopaniny alaini propustnými půdami. Kukuřice má vyšší nároky na světlo a vodu. Zaplevelení: Seznam plodin Kukuřici zaplevelují zejména béry (Setaria spp.), durman obecný (Datura kukuřice setá stramonium), ježatka kuří noha (Echinochloa crus-galli), laskavce (Amaranthus spp.), merlík bílý (Chenopodium album agg.), pýr plazivý (Elymus repens) aj. Možnost záměny: čirok (Sorghum spp.) Literatura: Kubát K., Hrouda L., Chrtek J. jun., Kaplan Z., Kirschner J. & Štěpánek J. (eds.) (2002): Klíč ke květeně České republiky. Academia, Praha.

Kupat K., Hrouda L., Chrtek J. juh., Kaplan Z., Kirschner J. & Stepanek J. (eds.) (2002): Klic ke kvetene Česke republiky. Ačademia, Prana Číhal L. & Sojneková M. (2012): Průzkum výskytu a rozšíření plevelů v České republice v roce 2011. Státní rostlinolékařská správa, Brno.

### • Crop – fast interlinking with the photo gallery of crop

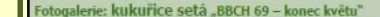

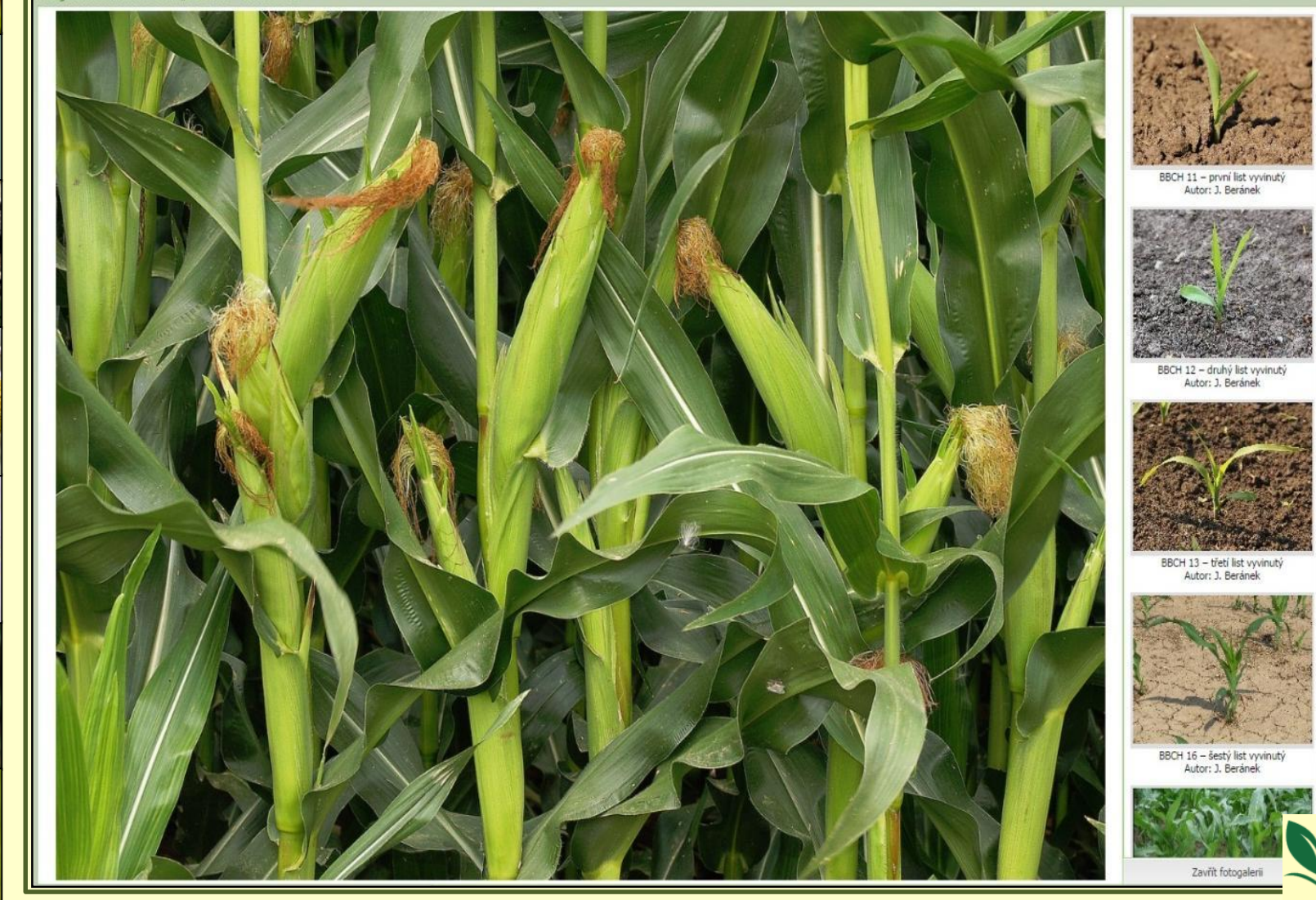

 Growing measures — crop rotation, growing technology, selection of variety and seed, fertilisation, water regime, hygienic measures, support and protection of beneficial

Ochrana proti chorobám

#### Úvodem + Metodiky IOR + Fotogalerie + Výskyt a prognóza ŠO

### Rostlinolékařský portál

Hledej

C chmel

Plodinové metodiky

표 🔘 ovocné dřeviny

Iuskoviny

🖃 🥐 obilniny

ječmen obecný

kukuřice setá

O oves setý

C tritikale

Žito seté

🗄 🔘 okopaniny

Pěstební opatření

🗄 🔘 🗌 Osevní postupy

🗄 🔘 📃 Pěstitelské postupy

🗷 🔵 🗌 Hygienická opatření

🗌 Odrůda, osivo, sadba

🗄 🔘 🗌 Hnojení, vápnění a vodní režim

Ochrana a podpora užitečných organismů

مندام 🦳 🗄

😟 🔘

D pšenice setá

polní plodiny

Obecné informace

Metodiky IOR > polní plodiny > obilniny > kukuřice setá > Pěstební opatření

Plodina

### Osevní postupy

Pěstební opatření

Abiotické faktory

Úspěch v pěstování kukuřice na siláž i zrno závisí na mnoha agrotechnických, povětrnostních, ale také technicko-technologických faktorech, resp. jejich vzájemném působení, které vytvářejí často velmi složitý komplex nejrůznějších interakcí. Skupina agrotechnických faktorů tak do velké míry mnohdy dost významným způsobem ovlivní výslednou kvalitu silážní kukuřice a následně také siláže i kvalitu zrna. V našich podmínkách se kukuřice zpravidla pěstuje v rámci osevního postupu (mezi obilninami). Kukuřice je z pohledu následných plodin brána jako nevhodná předplodina. Sama o sobě je na předplodiny málo náročná.

Ochrana proti škůdcům

Regulace plevelů

Další prostředky na O

#### Střídání plodin

Střídání plodin a zachování osevního postupu jsou jedny ze základních opatření, které vedou k redukci řady hmyzích škůdců a patogenů bez zásahu chemických přípravků. U kukuřice se jedná zejména o zavíječe kukuřičného a novějšího škůdce bázlivce kukuřičného. Dle získaných výsledků o výskytu těchto škůdců zcela jasně převládá poznatek, že početnost bázlivce kukuřičného je dvakrát až třikrát vyšší na lokalitách, kde se pěstuje kukuřice po kukuřici než v porostech kukuřice, která se pěstuje v osevním postupu.

Obdobně je to u zavíječe kukuřičného, kde počet chodeb, počet napadených rostlin i počet zlomených rostlin před sklizní je nižší než na porostech kukuřice pěstované v osevním postupu. Také pěstování kukuřice v bezprostřední blízkosti lokalit, kde byla kukuřice v minulém roce, vede k výskytu zavíječe, případně i k jeho většímu namnožení na dané lokalitě. Bzunku ječnou, která je škůdcem na obilninách a v raných fázích významně škodí i na kukuřici, můžeme omezit, když omezíme opakované pěstování kukuřice v osevních postupech s obilninami a zařadíme přerušovací plodiny (např. řepka olejka).

#### Vliv předplodiny

Kukuřice je nevhodnou předplodinou jak pro pšenici, tak pro ječmen, protože zvyšuje u těchto plodin riziko napadení klasů fuzáriemi. Obráceně pro kukuřici nejsou obilniny tak špatnými předplodinami především proto, že nejsou hostiteli závažných živočišných škůdců zavíječe kukuřicného a bázlivce kukuřicňeho. Vhodnou předplodinou pro kukuřici z hlediska snížení populace bázlivce jsou zapojené plodiny, jako jsou obilniny, do kterých samičky nekladou vajíčka. Zařazování kukuřice po obilninách i okopaninách je vhodné. Nevhodné je pěstování kukuřice po kukuřici. Hrozí riziko zvýšeného výskytu především patogenů z rodu Fusarium a zvýšené nebezpečí tvorby mykotoxinů.

### Pěstitelské postupy

Vliv ročníku na výnos a kvalitu produktů kukuřice je často přeceňován. Průběh počasí je jistě jedním z hlavních faktorů ovlivňujících vegetační sezonu, přesto z pohledu možností dnešní agrotechniky i z pohledu nároků na kvalitu produkce používané systémy pěstování vykazují nedostatků. Mezi hlavní patří nevyvážená výživa, nezvládnutí regulace plevelů a neošetřování porostů na zrno i na siláž proti za kukuřičnému.

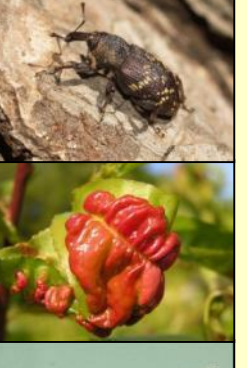

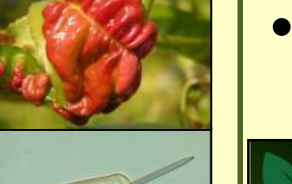

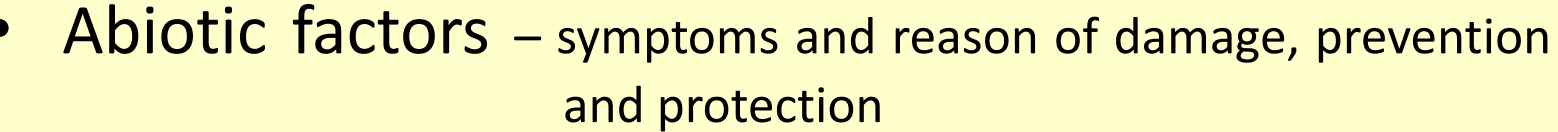

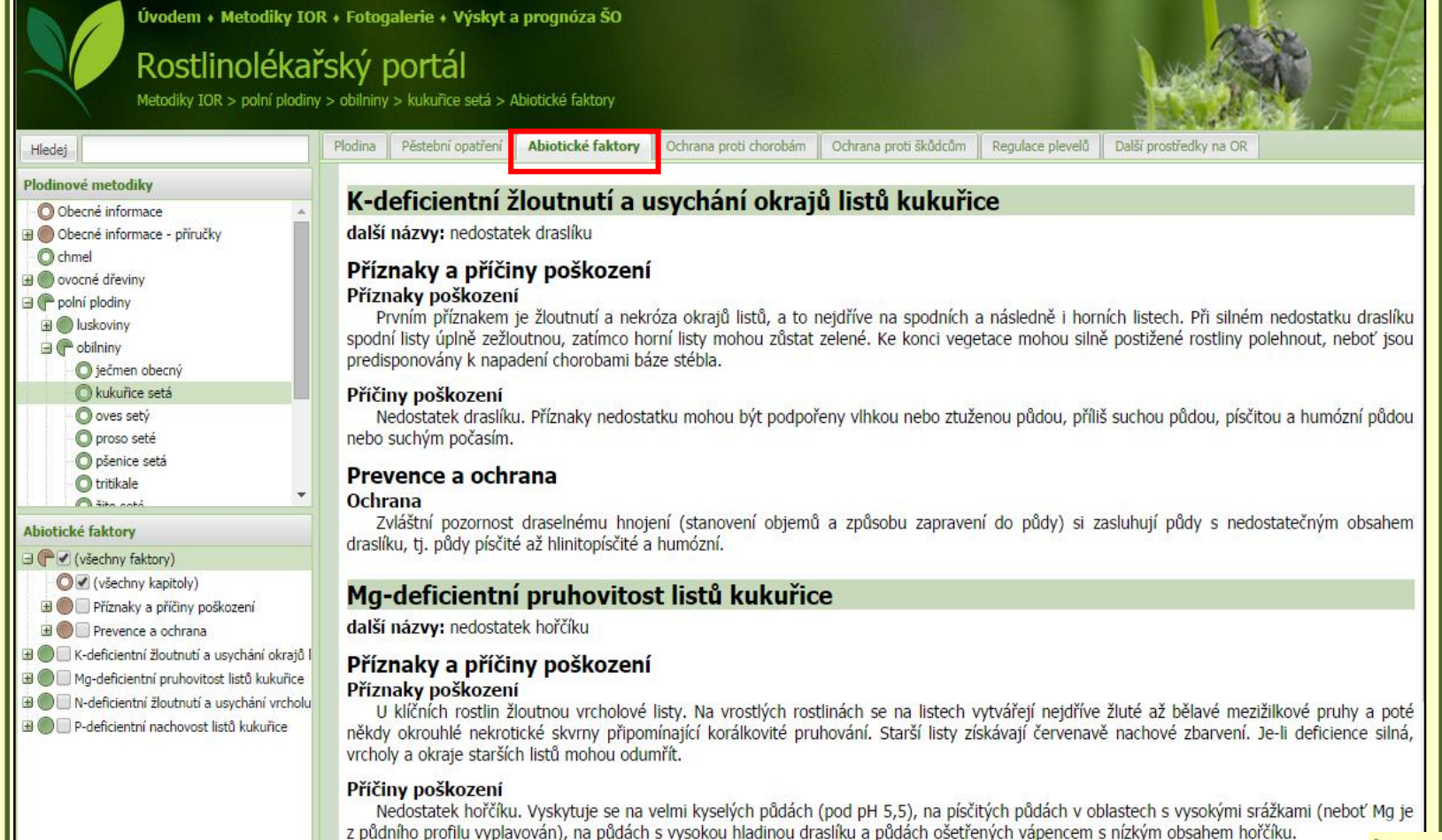

Prevence a ochrana

Ochrana

Protection against pests and diseases
 screen = alphabetical list of frequent pests and diseases

Abiotické faktory

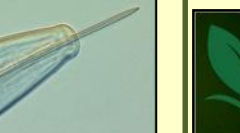

Úvodem + Metodiky IOR + Fotogalerie + Výskyt a prognóza ŠO Rostlinolékařský portál Metodiky IOR > polní plodiny > obilniny > pšenice setá > Ochrana proti chorobám

Pěstební opatření

#### Plodinové metodiky

Hledej

- Obecné informace
   Obecné informace příručky
   Ochmel
   Ovocné dřeviny
   Polní plodiny
   Olukoviny
- 🖃 🥐 obilniny
- ječmen obecný
  kukuřice setá
  - O oves setý
  - O proso seté
    O pšenice setá
  - O tritikale

### Ochrana proti chorobám

- (všechny choroby)
   (všechny kapitoly)
- 🗄 🔵 🗌 Charakteristika patogenu
- Monitoring a prognóza
- Rozhodování o provedení ošetření
   Provádění ochranných opatření
  - Rezistence patogenu a antirezistentní
- O Hodnocení účinnosti ochrany
- 🛛 💭 📃 černá rzivost trav
- E ) i černání kořenů a báze stébel obilnin
  E ) teosferiová skvrnitost pšenice
- 🗄 🔘 🔄 feosferiova skvrnitost pse 🗄 🔘 🗌 hnědá rzivost pšenice
- mazlavá snětivost pšenice

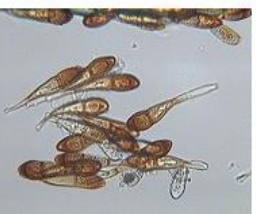

### černá rzivost trav

Ochrana proti chorobám

Puccinia graminis říše: houby (Fungi) třída: Urediomycetes čeleď: Pucciniaceae další názvy: rez travní (fotografie: I. Širučková)

Ochrana proti škůdcům

Regulace plevelů

Další prostředky na OR

### černání kořenů a báze stébel obilnin

Gaeumannomyces graminis (teleom.), Phialophora sp.(anam.) říše: houby (Fungi) třída: Ascomycetes čeleď: Magnaporthaceae další názvy: černání pat stébel (fotografie: P. Matušinsky)

### feosferiová skvrnitost pšenice

Phaeosphaeria nodorum (teleom.), Stagonospora nodorum (anam.) říše: houby (Fungi) třída: Dothideomycetes čeled': Phaeosphaeriaceae další názvy: braničnatka plevová, septoriová skvrnitost (fotografie: M. Šindelková)

### hnědá rzivost pšenice

Puccinia recondita f. sp. tritici říše: houby (Fungi) třída: Urediniomycetes čeled': Pucciniaceae další názvy: rez pšeničná

 Protection against pests and diseases each HO presented with thumbnails and headline of taxon

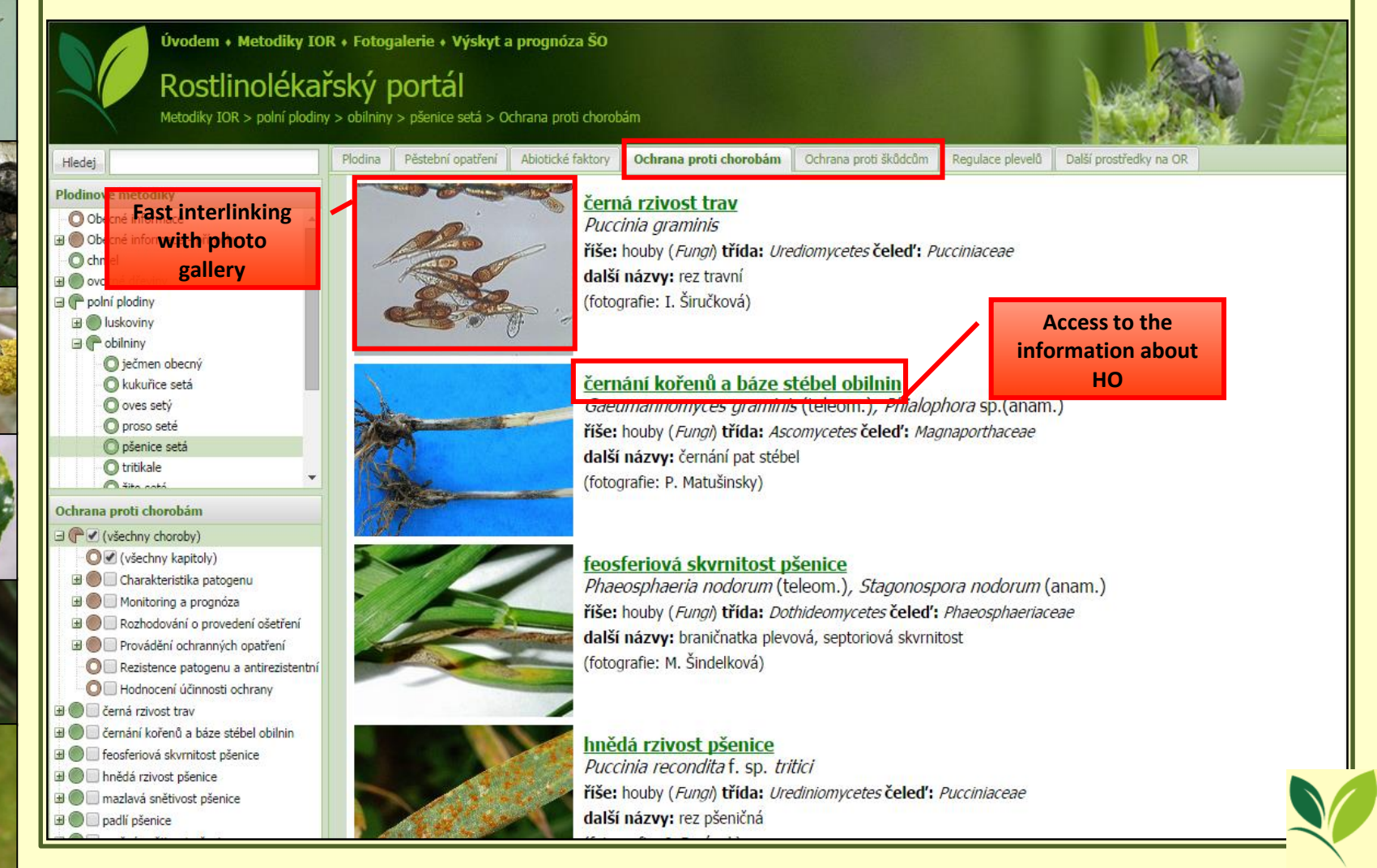

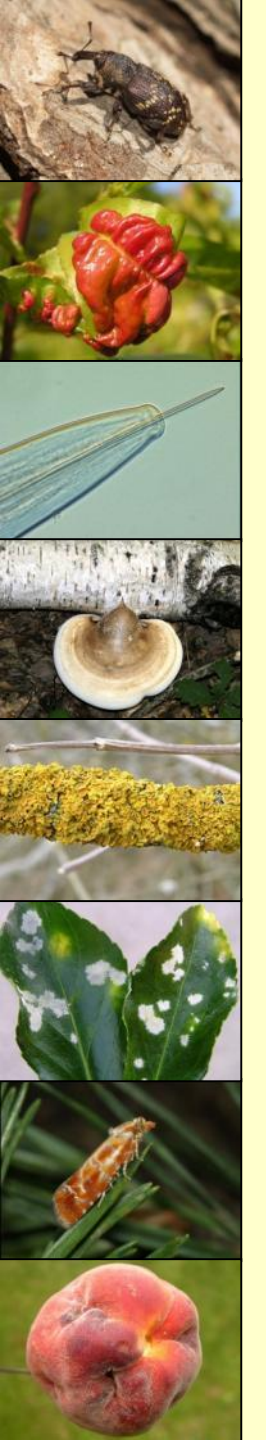

## Information about HO:

- <u>general information</u> (czech and scientific name, taxonomy, other names and synonyms, EPPO code, picture)
- <u>description of HO</u> (hosts, symptoms, mistaken, life cycle, economical significance)
- <u>monitoring and prognosis</u> (direct and indirect methods of monitoring, prognosis of occurrence)
- <u>decision-making</u> (tresholds, signalisation of application according another criteria)
- <u>application of protection measures</u>
  - ✓ preventive measures
  - ✓ non-chemical methods
  - ✓ biological control (PPP for ecological agriculture included)
  - ✓ chemical protection (list of registered PPP included)
  - $\checkmark$  PPP displayed in terms of a Semaphore
- antiresistant strategy, resistance of HO
- evaluation of efficacy

Weed regulation - weed associations, monitoring and prognosis of occurrence, decision-making, carry out protection measures (chemical and non-chemical methods), antiresistant strategy, resistant weeds, approved PPP ("Semaphore"), evaluation of efficacy

Ochrana proti chorobám

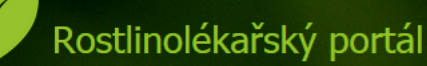

Metodiky IOR > polní plodiny > obilniny > kukuřice setá > Regulace plevelů

Plodina

Úvodem + Metodiky IOR + Fotogalerie + Výskyt a prognóza ŠO

Regulace plevelů Další prostředky na OR

| Hledej                                        |
|-----------------------------------------------|
| Plodinové metodiky                            |
| Obecné informace                              |
| 🗉 🔘 Obecné informace - příručky               |
| Chmel                                         |
| 🗉 🔘 ovocné dřeviny                            |
| 🖃 🅐 polní plodiny                             |
| Iuskoviny                                     |
| 🖃 (🏲 obilniny                                 |
| ječmen obecný                                 |
| 🔘 kukuřice setá                               |
| 🔘 oves setý                                   |
| O proso seté                                  |
| O pšenice setá                                |
| C tritikale                                   |
| i i n žito cotó                               |
| Regulace plevelů                              |
| 🔘 🗹 (všechny kapitoly)                        |
| 🔍 🔲 Společenstva plevelů                      |
| 🔍 🔲 Monitoring plevelů                        |
| 🔍 🔲 Rozhodování o provedení ošetření          |
| 🗉 🔘 🗌 Provádění ochranných opatření           |
| 🔍 🔲 Rezistence plevelů a antirezistentní stra |
| Povolené přípravky na regulaci plevelů        |
| O Hodnocení účinnosti regulace plevelů        |
|                                               |
|                                               |
|                                               |

### Pěstební opatření Společenstva plevelů

Abiotické faktory

Jednoděložné: jednoleté - ježatka kuří noha, oves hluchý, bér sivý, bér zelený, proso seté - výdrol; méně významné rosička krvavá, lipnice roční; vytrvalé - pýr plazivý, čirok halebský, rákos.

Ochrana proti škůdcům

Dvouděložné: jednoleté - merlík bílý, merlík zvrhlý, laskavce - ohnutý, zelenovlasý, rdesno blešník, rdesno červivec, rdesno ptačí, opletka polní, heřmánkovité druhy - heřmánkovec nevonný, rmen rolní a další, svízel přítula, durman obecný, lilek černý, blín černý, mák vlčí, hořčice rolní, ředkev ohnice, penízek rolní, kokoška pastuší tobolka, výdrol řepky, mračňák Theofrastův, ambrozie peřenolistá, méně významné rozrazily, violky, hluchavky, penízek, kokoška, zemědým, kakosty a další vytrvalé: pcháč oset, svlačec rolní, mléč rolní, pelyněk černobýl, šťovík tupolistý a kadeřavý, kamyšník přímořský apod.

Kukuřice je při současné technologii pěstování zpravidla širokořádkovou plodinou, proto je velmi náchylná k zaplevelení. Jako teplomilná plodina byla dříve při klasickém způsobu přípravy půdy a tradičně poněkud pozdějším setí zaplevelována hlavně tzv. pozdními iarními plevelv (laskavce, merlíky, lebedy, ježatka apod.). Jsou velmi často doprovázeny vytrvalými, přezimujícími nebo stále vzcházejícími druhy. Na řadě pozemků jsou nejvýznamnějšími plevely vytrvalé druhy s velmi vysokou konkurenční schopností a odolností, na které se při rozhodování o způsobu regulace musíme zaměřit v první řadě. Jedná se hlavně o pýr plazivý a pcháč oset, ale někde i svlačec a pod, které je při velmi silném výskytu často vhodné regulovat preventivně již před založením porostu.

V současné době je snaha sít kukuřici dříve pro dosažení lepšího zakořenění a startu porostu - jednak kvůli tendenci oteplování, a také snaze o lepší využití jarní vláhy a příhodných půdních podmínek. Na druhé je převaha ozimých plodin (s nimi ozimých plevelů) a velmi rozsáhlé uplatňování minimalizačních, případně tzv. půdoochranných technologií, u kterých dochází k redukci zpracování půdy, případně až setí do nezpracované půdy, což často vede k vyššímu výskytu vytrvalých plevelů. Plevelné spektrum se tak stává variabilnějším a zahrnuje více možností vývoje. Často se situace díky těmto novým technologiím a jejich výhodnosti pouze pro určité plevelné druhy může relativně zjednodušit, když dochází k přemnožení pouze u několika málo druhů. Celkově je však třeba mít pro kukuřici připraveny různé variabilní strategie integrované requiace podle výskytu určitých skupin plevelů, které je třeba jednak uplatňovat preventivně a následně pomocí kultivace v porostu a řadv různých možností herbicidní ochrany.

#### Monitoring plevelů

Prvním krokem k přiměřené ekonomicky a ekologicky šetrné regulaci plevelů je včasné pozorování - monitoring, diagnostika - určení plevelných druhů a posouzení intenzity zaplevelení. Zaplevelení je třeba sledovat systematicky a zaznamenat si je už u předplodin meziporostním období na podzim a na jaře, hlavně co se týče silnějšího výskytu vytrvalých a významných jednoletých plevelných druhů. Ty nutné průběžně omezovat zeiména kultivačními způsoby, než dojde k jejich zakořenění a množení vegetativními výběžky, případně k sil nárůstu a pokročilému vývoti. Zeiména pak je třeba zabránit jejich šíření a vysemenění. Na základě předběžného sledování se rozhod

• Other plant protection preparates – growth regulators, desiccants, etc.

Ochrana proti chorobám

| Úvodem + Metodiky IOR + Fotogalerie + Výskyt a |
|------------------------------------------------|
| Rostlinolékařský portál                        |
| research portai                                |

Metodiky IOR > polní plodiny > technické plodiny > len setý > Další prostředky na OR

### Hledej Plodinové metodiky

| U Obecne informace              |  |
|---------------------------------|--|
| 🗄 🔘 Obecné informace - příručky |  |
| - O chmel                       |  |
| 🗷 🔘 ovocné dřeviny              |  |
| 🖃 🥐 polní plodiny               |  |
| 🗄 🔘 luskoviny                   |  |
| 🕀 🔘 obilniny                    |  |
| 🗄 🔘 okopaniny                   |  |
| 🗉 🔘 olejniny                    |  |
| O pícniny                       |  |
| 🖃 🥐 technické plodiny           |  |
| 🛛 🔘 kmín kořenný                |  |
| 🔿 konopí seté                   |  |
| 🔘 len setý                      |  |
| Další prostředky na OR          |  |
| O 🗸 (všechny kapitoly)          |  |

- O Regulace dozrávání, desikace
- 🔘 🗐 Další prostředky na ochranu rostlin

### Regulace dozrávání, desikace

rognóza ŠO

Abiotické faktory

V zemědělské výrobě znamená desikace chemické ošetření porostu přípravkem k tomu určeným, který vyvolává stav suchosti. Obecně způsobuje předčasné usychání nadzemních částí rostlin. Všeobecně se desikace tedy užívá k urychlení dozrávání, sladění zralosti celého porostu plodiny, ke zvýšení obsahu sušiny nebo k zabránění šíření infekčních chorob.

Ochrana proti škůdcům

Regulace plevelů

Další prostředky na OR

|   | Přípravek        | Účinná látka | Člověk | Voda  | Vod.org. | Půd.org. | Včely | N.člen.  | Ptáci | N.rostl. | Ž.prostř. |
|---|------------------|--------------|--------|-------|----------|----------|-------|----------|-------|----------|-----------|
| H | Desig            | Dikvát       |        | i i   |          |          |       |          |       |          |           |
| Ð | Dessicash 20% SL | Dikvát       |        |       | i        |          |       |          |       | i        |           |
| Ð | Dikvat 200 SL    | Dikvát       |        | i i   |          |          | i     |          |       |          |           |
| Ŧ | Diqua            | Dikvát       |        | i i   |          |          |       |          |       |          |           |
| H | IT Diquat        | Dikvát       |        |       |          |          |       |          |       |          |           |
| Ŧ | Maxima           | Dikvát       |        | - i - |          |          |       | <u>.</u> |       |          |           |
| Ŧ | QUAD-GLOB 200 SL | Dikvát       |        | i i   |          |          | i     |          |       |          |           |
| H | Symbol           | Glyfosát     |        | i     |          |          |       |          |       | i        |           |

### Další prostředky na ochranu rostlin

| Přípravek | Účinná látka                            | Biologická funkce          |   |
|-----------|-----------------------------------------|----------------------------|---|
| Adaptic   | Polyakrylamid, Síran amonný             | Adjuvant                   | A |
| Agrovital | Pinolen                                 | Antitranspirant            |   |
| Alimo     | Olej řepkový - methylester              | Adjuvant                   |   |
|           | Karboxylovaný styren butadien kopolymer | Pasivní pomocný prostředek |   |
|           |                                         |                            |   |

- an interactive tool
- represents PPP according to the ecotoxicological attributes ⇒ resp. degree of a risks for each component of the environment:
- ✓ human health
- ✓ water organisms
- ✓ water environment
- ✓ soil organisms
- ✓ bees
- ✓ nontarget arthropod
- ✓ nontarget plants
- ✓ birds and mammals

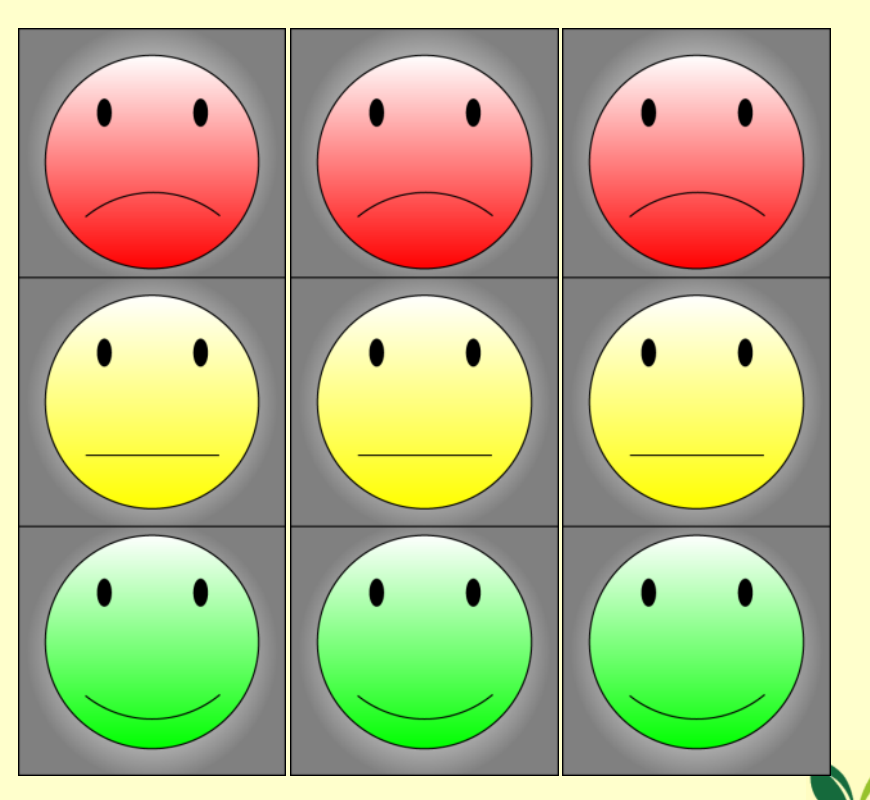

- degree of an effect of PPP on each components of the environment
  - expressed by the threechromatic scale (green, yellow, red)
- classification of PPP (colored groups) - according to the **standardized warning phrases** 
  - if there is a higher risk than set by the harmonized criteria, there must be stated restrictive criteria in form of standardized phrases  $\Rightarrow$  these supposed to diminish the risk at suitable level

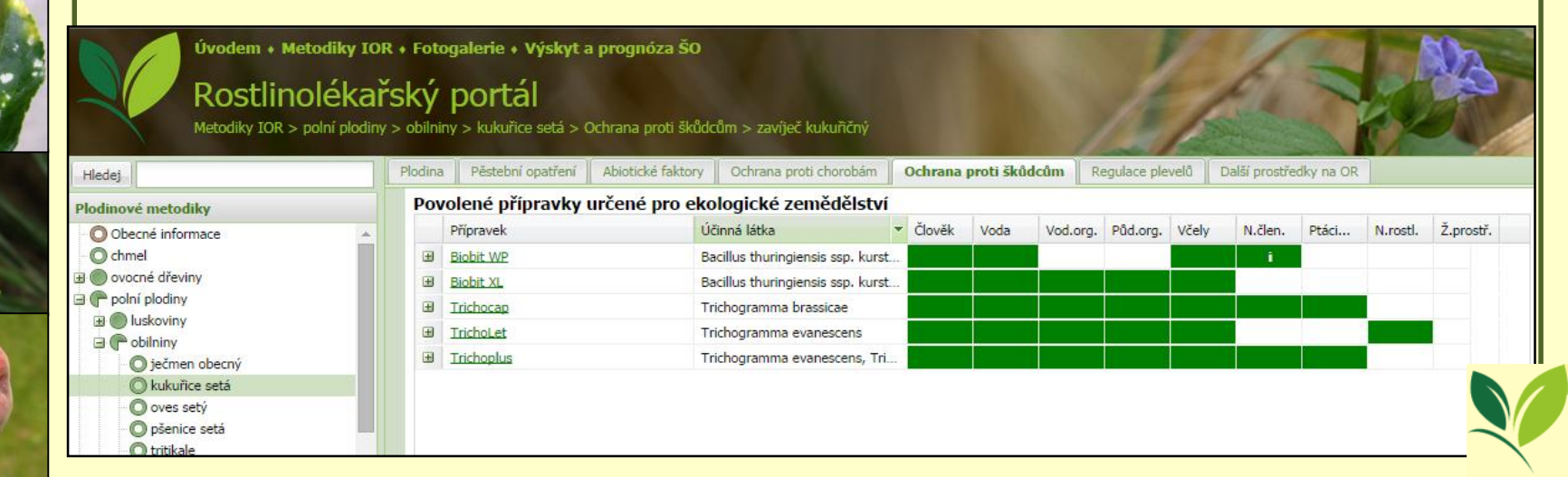

## purpose of creation of a Semaphore

- provide information to the users that can evaluate degree of the risk of the PPP application and choose suitable PPP for a given situation

## • Semaphore is interlinked with register of PPP

- fast orientation of a user in case of need direct transfer into the register of PPP

| Úvodem • Metodil<br>Rostlinolé<br>Metodiky IOR > polní j                                                                                                    | ky IOR • Foto<br>kařský<br>plodiny > obilnir<br>Plodina | ogalerie + Výskyt a<br>portál<br>ny > kukuřice setá > (<br>Pěstební opatření | p <b>rognóza ŠO</b><br>Ochrana proti škůd<br>Abiotické faktory | cům > zavíječ kukuřičný<br>Ochrana proti chorobám                                                                                                    | Ochrana | proti šků | dcům R   | egulace ple | velā i | Další prostře | edky na OR |          | B         |
|----------------------------------------------------------------------------------------------------|---------------------------------------------------------|------------------------------------------------------------------------------|----------------------------------------------------------------|----------------------------------------------------------------------------------------------------|---------|-----------|----------|-------------|--------|---------------|------------|----------|-----------|
| Plodinové metodiky                                                                                                    | Pov                                                     | olené přípravky                                                              | určené pro ek                                                  | ologické zemědělství                                                                                                    |         |           |          | -           |        |               |            |          |           |
| Obecné informace     Ochriel     Obecné informace     Ochriel     Opecné dřeviny     Opecné dřeviny |                                                         | Přípravek<br>Biobit WP<br>Biobit XL<br>Trichocap<br>TrichoLet<br>Trichoplus  | й<br>В<br>В<br>Т<br>Т<br>Т<br>Т                                | činná látka<br>acillus thuringiensis ssp. kurst.<br>acillus thuringiensis ssp. kurst.<br>richogramma brassicae<br>richogramma evanescens<br>richogramma evanescens, Tri | Člověk  | Voda      | Vod.org. | Půd.org.    | Včely  | N.člen.       | Ptáci      | N.rostl. | Ž.prostř. |
| pšenice setá     tritikale     žito seté     o dopaniny     o dopaniny Ochrana proti škůdcům                                                                                                    | • Che<br>Pov                                            | emická ochrana<br>rolené přípravky<br>Přípravek                              | rostlin<br>na ochranu ros<br>ú                                 | <b>stlin</b><br>činná látka                                                                                                    | Člověk  | Voda      | Vod.org. | Pûd.org.    | Včely  | N.člen.       | Ptáci      | N.rostl. | Ž.prostř. |
| (všichni škůdci)     (všechny kapitoly)     (všechny kapitoly)     (všechny kapitoly)     (všechny kapitoly)                                                                                                    | •                                                       | Agrosales - Lambdacyh<br>Alfametrin ME<br>Alneto WG                          | alotrin Li<br>A<br>Ir                                          | ambda-cyhalothrin<br>Ifa-cypermethrin<br>ndoxakarb                                                                                                    | i       |           | i        |             |        | i<br>i<br>i   |            |          |           |

## **)** <u>red group</u>

- PPP's with significant restriction for diminishing of risks, not complying restriction may endanger given component of the environment or human health
   yellow group
- Group of PPP's with intermediate restriction, usage of such PPP's is restricted by standardized phrases, provide intermediate risk to the environment and human health

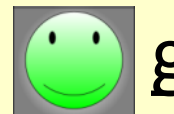

## green group

 No need to restrict, such PPP's are relatively harmless to the environment or human health

## white group

 means that PPP's has not been yet re-evaluated complying with actual requirements (legislation)

 also PPP's with older specification, or warning phrases that are not connected with specific obligation set in the current legislation

### Chemická ochrana rostlin Povolené přípravky na ochranu rostlin

|   | Přípravek                       | Účinná látka       | Člověk | Voda | Vod.org. | Půd.org. | Včely | N.člen. | Ptáci | N.rostl. | Ž.prostř. |    |
|---|---------------------------------|--------------------|--------|------|----------|----------|-------|---------|-------|----------|-----------|----|
| ± | Agrosales - Lambdacyhalotrin    | Lambda-cyhalothrin |        |      | i        |          |       | i       |       |          |           |    |
| ± | Alfametrin ME                   | Alfa-cypermethrin  |        |      | i        |          |       | i       |       |          |           |    |
| ± | Alneto WG                       | Indoxakarb         | i i    |      |          |          |       | i i     |       |          |           |    |
| Ŧ | BEC Lamcy                       | Lambda-cyhalothrin |        |      | i        |          |       | i       |       |          |           |    |
| ± | Coragen 20 SC                   | Chlorantraniliprol |        | i    | i        |          |       |         |       |          |           |    |
| ± | CS Lamcy                        | Lambda-cyhalothrin |        |      | i        |          |       | i       |       |          |           |    |
| Ŧ | Decis 15 EW                     | Deltamethrin       |        |      | i        |          | i     | i i     |       |          |           |    |
| ± | Decis Mega                      | Deltamethrin       |        |      | i        |          | i     | i       |       |          |           |    |
| ± | Explicit Plus                   | Indoxakarb         | i i    |      | i        |          |       | i       |       |          |           |    |
| Ŧ | Integro                         | Methoxyfenozid     |        | i    | i        |          |       | i       |       |          |           |    |
| Ŧ | Karate se Zeon technologií 5 CS | Lambda-cyhalothrin |        |      | i        |          |       | i       |       |          |           | N/ |

- click on the name of PPP  $\Rightarrow$  transfer into the register of PPP's
- click on "+"
  - $\Rightarrow$  display information about:
    - ✓ indication
    - ✓ dose

- ✓ notice

✓ parallel import of PPP's

✓ withdrawal period

### Chemická ochrana rostlin

Ošetření fungicidy se provádí podle signalizace nebo při ohrožení. Výjimečně již od BBCH 30 (počátek sloupkování), obvykle od BBCH 37 (objevení se posledního listu) do BBCH 59 (konec metání). Pozdnější zásahy se zpravidla provádějí proti celému komplexu listových a klasových chorob.

### Povolené přípravky na ochranu rostlin

|               | Přípravek                                                                                                    | Účinná látka                                                | Člověk     | Voda      | Vod.org.           | Půd.org.    | Včely       | N.člen. | Ptáci | N.rostl. | Ž.prostř. |   |  |  |  |  |
|---------------|----------------------------------------------------------------------------------------------------|-------------------------------------------------------------|------------|-----------|--------------------|-------------|-------------|---------|-------|----------|-----------|---|--|--|--|--|
|               | Acanto                                                                                                    | Pikoxystrobin                                               |            | i         | i                  |             |             |         |       |          |           | - |  |  |  |  |
| $\overline{}$ | škodl. org.                                                                                                    | plodina dávka OL (dny) poznámka (další omezení viz etiketa) |            |           |                    |             |             |         |       |          |           |   |  |  |  |  |
|               | braničnatka plevová, padlí travní, rez pšeničná pšenice 1 l/ha 35 1) od: 25 BBCH, do: 69 BBCH 3) max. 2x, v intervalu 14 dnů minimálně |                                                             |            |           |                    |             |             |         |       |          |           |   |  |  |  |  |
|               | + souběžné dovozy: <u>ACANTO 250 SC</u> , <u>Aq</u>                                                                                    | rosales - picoxystrobin, ODRG - Picc                        | xystrobin, | PIXANTO 2 | 250 SC, <u>Str</u> | obin Pro, S | trobinPro 2 | 250 SC  |       | -        |           |   |  |  |  |  |
| ±             | Acanto Prima                                                                                                    | Cyprodinil, Pikoxystrobin                                   |            | i         | i                  |             |             |         |       |          |           |   |  |  |  |  |
| ±             | Adexar                                                                                                    | Epoxykonazol, Fluxapyroxad                                  | i          | i         | i                  |             |             |         |       |          |           |   |  |  |  |  |
| ±             | Adexar Plus                                                                                                    | Epoxykonazol, Pyraklostrobin,                               | i          | i         | i                  |             |             |         |       |          |           |   |  |  |  |  |
| ±             | Adroit                                                                                                    | Epoxykonazol                                                |            |           | i                  |             |             |         |       |          |           |   |  |  |  |  |
| ±             | Agent                                                                                                    | Fenpropidin, Propikonazol                                   |            | i         | i                  |             |             |         |       |          |           |   |  |  |  |  |

- PPP's can by sorted
  - A alphabetically according to the name of the product
  - ✓ alphabetically according to the active ingredient
- number of displayed columms can be set

|   | Přípravek                          | Účinná látka 👻          |          | Člověk      | Voda | Vod.org. | Půd.org. | Včely | N.člen. | Ptáci | N.rostl. | Ž.prostř. |
|---|------------------------------------|-------------------------|----------|-------------|------|----------|----------|-------|---------|-------|----------|-----------|
| Ŧ | Integro                            | AZU Uspořádat vzestupně |          |             | i    | i        |          |       | i       |       |          |           |
| ± | Unito SC                           | Z Uspořádat sestupně    |          |             | i    | i        |          |       | i       |       |          |           |
| ŧ | Agrosales - Lambdacyhalotrin       |                         |          |             |      | i        |          |       | i i     |       |          |           |
| Ŧ | BEC Lamcy                          | 🔢 Výběr sloupců 🛛 🕨     | V        | Přípravek   |      | i        |          |       | i       |       |          |           |
| Ŧ | CS Lamcy                           | Lambda-cyhalothrin      | V        | Účinná látk | a    | i        |          |       | i       |       |          |           |
| Ŧ | Karate se Zeon technologií 5 CS    | Lambda-cyhalothrin      |          | Člověk      |      | i        |          |       | i       |       |          |           |
| Ŧ | Karate Zeon 050 CS                 | Lambda-cyhalothrin      |          | Voda        |      | i        |          |       | i       |       |          |           |
| Ŧ | KeMiChem-Lambdacyhalothrin 50 CS   | Lambda-cyhalothrin      |          | Vedere      |      | i        |          |       | i       |       |          |           |
| ± | KeMiChem-Lambdacyhalothrin-I 50 CS | Lambda-cyhalothrin      | <b>W</b> | voa.org.    |      | i        |          |       | i       |       |          |           |
| ± | Lambda 50 CS                       | Lambda-cyhalothrin      | <b>V</b> | Půd.org.    |      | i        |          |       | i       |       |          |           |
| ± | ODRG - Lambdacyhalotrin            | Lambda-cyhalothrin      | V        | Včely       |      | i        |          |       | i       |       |          |           |
| ± | RC-Lambdacyhalothrin 50 CS         | Lambda-cyhalothrin      | V        | N.člen.     |      | i        |          |       | i       |       |          |           |
| Ŧ | Streetfighter 5 CS                 | Lambda-cyhalothrin      | <b>V</b> | Ptáci       |      | i        |          |       | i       |       |          |           |
| ŧ | Alneto WG                          | Indoxakarb              |          | N.rostl.    |      |          |          |       | i       |       |          |           |
| ± | Explicit Plus                      | Indoxakarb              |          | Ž prostř    |      | i        |          |       | i       |       |          |           |
| Ŧ | Pilot                              | Indoxakarb              |          | - prosuri   |      |          |          |       | i       |       |          |           |
| ÷ | Steward                            | Indoxakarb              |          | i i         |      |          |          |       | i       |       |          |           |
| Đ | Stocker                            | Indoxakarb              |          | i           |      | i        |          |       | i       |       |          |           |

- Some items can be hidden, these are not main concern for decision making
- PPP's can be sorted according to the degree of the risk (colour) to (compound) of the environment

|   | Přípravek                          | ▼ Úč                       | činná látka 👻       |          | Člověk      | Voda | Vod.org. | Půd.org. | Včely | N.člen. | Ptáci       | N.rostl. | Ž.prosti |  |
|---|------------------------------------|----------------------------|---------------------|----------|-------------|------|----------|----------|-------|---------|-------------|----------|----------|--|
| ± | Integro                            | A↓                         | Uspořádat vzestupně |          |             | i    | i        |          |       | i       |             |          |          |  |
| ± | Unito SC                           | Z↓                         | Uspořádat sestupně  |          |             | i    | i        |          |       | i       |             |          |          |  |
| ± | Agrosales - Lambdacyhalotrin       | <b>"</b> •                 |                     |          |             |      | i        |          |       | i i     |             |          |          |  |
| ÷ | BEC Lamcy                          | Výběr sloupců 🕨 🛛          |                     | V        | Přípravek   |      | i        |          |       | i       |             |          |          |  |
| ± | <u>CS Lamcy</u> Lambda-cyhaloti    |                            | ambda-cyhalothrin   | V        | Účinná látk | a    | i        |          |       | i       |             |          |          |  |
| ± | Karate se Zeon technologií 5 CS    | La                         | ambda-cyhalothrin   |          | Člověk      |      | i        |          |       | i i     |             |          |          |  |
| ± | Karate Zeon 050 CS                 | La                         | mbda-cyhalothrin    |          | Voda        |      | i        |          |       | i.      |             |          |          |  |
| ÷ | KeMiChem-Lambdacyhalothrin 50 CS   | n 50 CS Lambda-cyhalothrin |                     |          | Vod ora     |      | i        |          |       | i       |             |          |          |  |
| ± | KeMiChem-Lambdacyhalothrin-I 50 CS |                            |                     |          | vou.org.    |      | i        |          |       | i.      |             |          |          |  |
| ÷ | Lambda 50 CS Lambda-cyhalothrin    |                            |                     | Pud.org. |             | i    |          |          | i i   |         |             |          |          |  |
| ± | ODRG - Lambdacyhalotrin            | La                         | mbda-cyhalothrin    |          | Včely       |      |          | i        |       |         | i<br>i<br>i |          |          |  |
| ± | RC-Lambdacyhalothrin 50 CS         | La                         | mbda-cyhalothrin    | V        | N.člen.     |      | i        |          |       |         |             |          |          |  |
| ± | Streetfighter 5 CS                 | La                         | mbda-cyhalothrin    | V        | Ptáci       |      | i        |          |       |         |             |          |          |  |
| ± | Alneto WG                          | In                         | doxakarb            | V        | N.rostl.    |      |          |          |       | i       |             |          |          |  |
| ± | Explicit Plus                      | In                         | doxakarb            |          | Ž.prostř.   |      | i        |          |       | i       |             |          |          |  |
| ± | Pilot                              | In                         | Indoxakarb          |          | Liproveri   |      |          |          |       | i i     |             |          |          |  |
| + | Steward                            | In                         | doxakarb            |          | i           |      |          |          |       | i i     |             |          |          |  |

### Clicking on coloured pad of semaphore

 display standardised warning phrases, that attributed PPP's into the colour group

### Chemická ochrana rostlin Povolené přípravky na ochranu rostlin

|   | Přípravek                                               | Účinná látka                                   | Člověk 🔺                   | Voda            | Vod.org. | Půd.org. | Včely | N.člen. | Ptáci | N.rostl. | Ž.prostř. |
|---|---------------------------------------------------------|------------------------------------------------|----------------------------|-----------------|----------|----------|-------|---------|-------|----------|-----------|
| ± | Coragen 20 F                                            | aU 1 1 1                                       |                            |                 | -        |          |       |         |       |          | -         |
| ± | Unito SC Vliv na půdní organism                         | ny (Coragen 20 SC)                             | oragen 20 SC)              |                 |          |          |       | i       |       |          |           |
| ± | Integro hodnocený údaj                                  | zkratka význam údaje                           |                            |                 |          |          |       | i       |       |          |           |
| ± | Decis 15 EW<br>makroorganismy                           | NK Z hlediska ochrany j<br>nevyžaduje příprave | oůdních ma<br>k klasifikac | kroorgani<br>i. | smů      |          | i     | i       |       |          |           |
| ± | Agrosales - I<br>Toxicita půdní                         | NK Z hlediska ochrany j                        | udních mil                 | kroorganis      | smů      |          |       | i       |       |          |           |
| ± | RC-Lambdac mikroorganismy                               | nevyžaduje příprave                            | k klasifikac               | i               |          |          |       | i       |       |          |           |
| ± | Alfametrin M R věty - půdní organis                     | my Bez označení                                |                            |                 |          |          |       | i       |       |          |           |
| Ŧ | Vaztak Activi<br>Ostatní věty - půdní<br>makroorganismy | Bez označení                                   |                            |                 |          |          |       | i       |       |          |           |
| ± | KeMiChem-Lampacynaionin ov co                           | camooa cynaioanni                              |                            |                 | •        |          |       | i       |       |          |           |
| Ŧ | Karate Zeon 050 CS                                      | Lambda-cyhalothrin                             |                            |                 | i        |          |       | i       |       |          |           |
| ± | Karate se Zeon technologií 5 CS                         | Lambda-cyhalothrin                             |                            |                 | i        |          |       | i       |       |          |           |
| Ŧ | BEC Lamcy                                               | Lambda-cyhalothrin                             |                            |                 | i        |          |       | i       |       |          |           |
| ± | Decis Mega                                              | Deltamethrin                                   |                            |                 | i        |          | i     | i i     |       |          |           |
| ± | Rhago 50 EW                                             | Deltamethrin                                   |                            |                 | i        |          | i     | i       |       |          |           |
| ± | Explicit Plus                                           | Indoxakarb                                     | i                          |                 | i        |          |       | i       |       |          |           |
| Ŧ | ODRG - Lambdacyhalotrin                                 | Lambda-cyhalothrin                             |                            |                 | i        |          |       | i       |       |          |           |
| a | canalization                                            | Ta da calcada                                  | :                          |                 |          |          |       | :       |       |          |           |

🚔 Tisk metodiky 🔻 📔 Ústřední kontrolní a zkušební ústav zemědě

🖶 Zobrazit všechny stažené soubc

• There might be specification within the framework of warning phrase – specification or appendix ("i")

|   | Přípravek                       |                | Účinn    | á látka    |                   | Člověk 🔺                   | Voda       | Vod.org.                | Půd.org.    | Včely     | N.člen. | Ptáci | N.rostl. | Ž.prostř. |   |
|---|---------------------------------|----------------|----------|------------|-------------------|----------------------------|------------|-------------------------|-------------|-----------|---------|-------|----------|-----------|---|
| Ð | Coragen 20 SC                   |                | Chlora   | antranilip | rol               |                            | i          | i                       |             |           |         |       |          |           |   |
| Đ | Unito SC                        |                | Metho    | xyfenozi   | d                 |                            | i          | i                       |             |           | i       |       |          |           |   |
| Đ | Integro                         |                | Metho    | xyfenozi   | d                 |                            | i          | i                       |             |           | i       |       |          |           |   |
| Ð | Decis 15 EW                     |                | Deltar   | methrin    |                   |                            |            | i                       |             | i         | Å       |       |          |           |   |
| Ð | Agrosales - Lambdacyhalotrin    |                | Lamb     | da-cyhalo  | othrin            |                            |            | i                       |             |           | i       |       |          |           |   |
| Ð | RC-Lambdacyhalothrin 50 CS      |                | Lamb     | da adhale  | sthein            |                            |            |                         |             |           |         |       |          |           |   |
| Ð | Alfametrin ME                   | Vliv na        | a necí   | lové čle   | novce (RC-Lambo   | lacyhaloth                 | rin 50 CS  | )                       |             |           |         |       |          |           |   |
| Đ | Vaztak Active                   | hodno          | ocený    | zkratka    | význam údaje      | -                          |            | -                       |             |           | i       |       |          |           |   |
| Ð | KeMiChem-Lambdacyhalothrin 50   | Udaj<br>Tevici | L        | CD-2       | Za účelom ochra   |                            | ich člonou | e <sup>0</sup> de duăte |             |           |         |       |          |           |   |
| Đ | Karate Zeon 050 CS              | užiteč         | ua<br>ní | SPe3       | ochranné pásmo    | m (zpře                    | snit údaj  | o vzdáleno              | osti) vzhle | dem k     |         |       |          |           |   |
| Đ | Karate se Zeon technologií 5 CS | členov         | /ci.     |            | nezemědělské pů   | dě<br>vřice cotá           | lon cotú   | C oblodom               | na ochra    |           |         |       |          |           |   |
| Ð | BEC Lamcy                       |                |          |            | necílových členov | ince seta,<br>iců lze příp | ravek apli | ikovat pou              | ize za použ | žití      |         |       |          |           |   |
| Ð | Decis Mega                      |                |          |            | nízkoúletových tr | ysek. Při 5                | 0 % redul  | kci úletu p             | omocí trys  | ek dodržt | e       |       |          |           |   |
| Đ | Rhago 50 EW                     |                |          |            | % redukci lze zkr | átit ochrar                | nou vzdá   | lenost na               | 15 m a při  | 90 %      |         |       |          |           |   |
| Đ | Explicit Plus                   |                |          |            | redukci na 10 m   | od okraje (                | ošetřované | ého pozen               | nku.        |           |         |       |          |           |   |
| Đ | ODRG - Lambdacyhalotrin         |                | Lamb     | da-cyhalo  | othrin            |                            |            | i                       |             |           | i.      |       |          |           |   |
| a | Charles .                       |                | T        | -1         |                   | :                          |            | :                       |             |           | :       |       |          |           | L |

# How to print out IPM guideline?

selection = structure of "your own IPM guideline"
clicking on "Print out of guideline" (Tisk metodiky)

### - possible to print out without pictures

### zavíječ kukuřičný

#### Ostrinia nubilalis

třída: hmyz (*Insecta*) řád: motýli (*Lepidoptera*) čeleď: zavíječovití (*Pyralidae*) vědecká synonyma: *Pyrausta nubilalis, Botys silacealis* EPPO kódy: PYRUNU

#### Monitoring a prognóza Přímé metody monitoringu

Základní monitoring letové aktivity zavíječe kukuřičného se provádí pomocí světelných lapačů. Průběh letu

zavíječe ze <u>sítě světelných lapačů</u> je pravidelně aktualizován na webových stránkách ŮKZÚŽ. Mezi roky je značně proměnlivý kalendářní termín jak pro počátek, tak pro vrchol letu.

Monitorování zavíječe kukuřičného pomocí komerčně dostupných feromonových lapáků je pro populace v ČR nespolehlivé a nelze je pro praxi doporučit.

Sledování vajíček v porostech se provádí na základě výsledků monitoringu letové aktivity imag. Zjišťuje se počet snůšek vajíček v průměru na 10 rostlin za týden po zjištění prvního výskytu dospělců ve světelných lapačích v daném regionu.

#### Nepřímé metody monitoringu

Dříve doporučovaná suma efektivních teplot 500 °C pro počátek výskytu vajíček je pouze orientační a málo spolehlivá.

#### Provádění ochranných opatření

#### Chemická ochrana rostlin

#### Povolené přípravky na ochranu rostlin

|   | Přípravek                       | Účinná látka       | Člověk | Voda   | Vod.org. | Půd.org.    | Včely  | N.člen.    | Ptáci        | N.rostl.    | Ž.prostř. |      |
|---|---------------------------------|--------------------|--------|--------|----------|-------------|--------|------------|--------------|-------------|-----------|------|
| + | Agrosales - Lambdacyhalotrin    | Lambda-cyhalothrin |        |        | i        |             |        | i          |              |             |           |      |
| + | Alfametrin ME                   | Alfa-cypermethrin  |        |        | i        |             |        | i          |              |             |           |      |
| + | Alneto WG                       | Indoxakarb         | i i    |        |          |             |        | i i        |              |             |           |      |
| + | BEC Lamcy                       | Lambda-cyhalothrin |        |        | i        |             |        | i          |              |             |           |      |
| + | Coragen 20 SC                   | Chlorantraniliprol |        | i      | i        |             |        |            |              |             |           |      |
| + | CS Lamcy                        | Lambda-cyhalothrin |        |        | i        |             |        | i          |              |             |           |      |
| + | Decis 15 EW                     | Deltamethrin       |        |        | i i      |             | i i    | i          |              |             |           |      |
| + | Decis Mega                      | Deltamethrin       |        |        | i        |             | i      | i          |              |             |           |      |
| ± | Explicit Plus                   | Indoxakarb         | i i    |        | i        |             |        | i i        |              |             |           |      |
| Ŧ | Integro                         | Methoxyfenozid     |        | i i    | i        |             |        | i          |              |             |           |      |
| Ŧ | Karate se Zeon technologií 5 CS | Lambda-cyhalothrin |        |        | i        |             |        | i i        |              |             |           |      |
| ± | Karate Zeon 050 CS              | Lambda-cyhalothrin |        |        | i        |             |        | i i        |              |             |           |      |
|   |                                 |                    |        |        |          | Tisk bez ob | rázků  |            |              |             | <u> </u>  |      |
|   |                                 |                    |        | $\sim$ |          | k metodiky  | 🗸 L Ús | třední kon | trolní a zku | šební ústav | zeměd     | L 1/ |

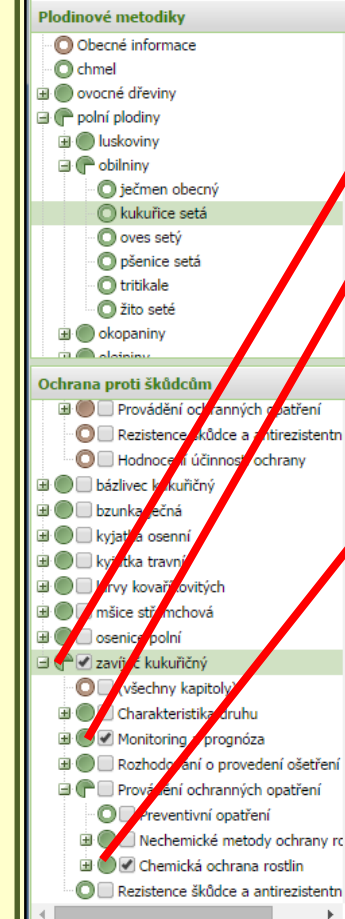

3.10.2014 23:49:15